## **Accutrend®** Plus

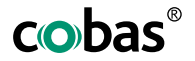

## Instrucțiuni de folosire

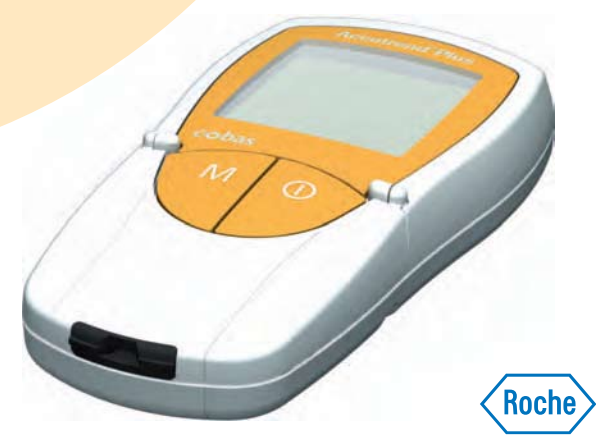

Data publicării: Martie 2007 © 2007, Roche Diagnostics Toate drepturile rezervate.

ACCU-CHEK, ACCUTREND, COBAS, SAFE-T-PRO și SOFTCLIX sunt mărci comerciale proprietatea Roche.

Acest dispozitiv este în conformitate cu DIN EN 61010-1 ("Cerințe de siguranță pentru echipamentul electric pentru măsurare, control și uz de laborator; Cerințe cu caracter general") și în perfectă stare la ieșirea din fabrică.

Instalarea, utilizarea și întreținerea dispozitivului Accutrend Plus este în totalitate responsabilitatea utilizatorului.

Ambalajul, plăcuța de identificare a dispozitivului și manualul pot conține următoarele simboluri sau abrevieri care sunt enumerate mai jos:

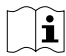

Vă rugăm citiți instrucțiunile de folosire.

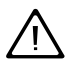

Atenție (citiți documentele care însoțesc dispozitivul)! Citiți secțiunile referitoare la siguranță din manualul de utilizare.

A se păstra la

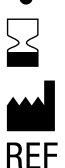

A se folosi până la / Data de expirare

Producător

Număr catalog

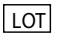

#### Numărul lotului

- IVD
   Pentru utilizare pentru diagnostic in vitro
- Acest produs respectă cerințele Directivei 98/79/EC pentru dispozitivele medicale pentru diagnostic in vitro.

## **Dispozitivul Accutrend Plus**

Mulțumim că ați ales Accutrend Plus!

Dispozitivul Accutrend este folosit pentru efectuarea unor măsurători cantitative a patru parametri sangvini: **glicemia**, **colesterolul**, **triglideridele** și **lactatul seric**. Măsurătorile de fotometrie de reflectanță se realizează folosind bandelete de testare pentru fiecare dintre acești patru parametri. Pentru informații detaliate despre fiecare test, vă rugăm citiți prospectele bandeletelor respective.

Atenție: Acest manual conține toate informațiile necesare pentru folosirea dispozitivului și pentru întreținerea acestuia. Vă rugăm citiți acest manual cu atenție înainte de folosirea dispozitivului. Familiarizați-vă cu etapele care trebuie parcurse și cu procedura de măsurare înainte de efectuarea primei măsurători. De asemenea, citiți materialele referitoare la bandeletele de testare care trebuie utilizate pentru testul planificat.

Ultima actualizare: Martie 2007

# Română

5

## **Cuprins**

#### **Dispozitivul Accutrend Plus**

| Introducere                           | 11 |
|---------------------------------------|----|
| Dispozitivul Accutrend Plus           |    |
| Principii de testare                  |    |
| Verificarea continutului              |    |
| Informatii de sigurantă               |    |
| Conditii de utilizare                 |    |
| Controlul calității                   | 16 |
| Despre manual                         | 17 |
| Așezarea în pagină                    | 17 |
| Dispozitivul Accutrend Plus           | 21 |
| Descrierea elementelor dispozitivului |    |
| Áfisai si simboluri                   |    |
| Alimentarea cu energie                | 27 |
| Utilizarea dispozitivului             | 29 |

#### Utilizarea dispozitivului

| Introducerea bateriilor |  |
|-------------------------|--|
|-------------------------|--|

7

#### Cuprins

| Setările | disn | ozitivu | lui - |
|----------|------|---------|-------|
| Jetaine  | uisp | UZILIVU | u     |

| ile dispozitivului                                             | 35 |
|----------------------------------------------------------------|----|
| Scurtă descriere a setărilor dispozitivului                    | 35 |
| Procedura generală pentru setările dispozitivului (mod setare) | 36 |
| Setare format dată                                             | 40 |
| Setare dată                                                    | 41 |
| Setare format oră                                              | 44 |
| Setare oră                                                     | 45 |
| Setare semnal sonor                                            | 46 |
| Setare afişaj lactat                                           | 47 |
|                                                                |    |

#### Efectuarea măsurătorilor

| Jarea măsurătorilor                                            | 49 |
|----------------------------------------------------------------|----|
| Scurtă descriere a etapelor care trebuie parcurse              | 50 |
| Observații importante                                          | 52 |
| Bandeletele cu cod de bare                                     | 56 |
| Pornirea dispozitivului                                        | 57 |
| Introducerea bandeletei cu cod de bare                         | 59 |
| Schimbarea afişajului codului                                  | 61 |
| Materiale biologice                                            | 62 |
| Efectuarea măsurătorilor în cabinet                            | 63 |
| Pregătiri pentru efectuarea măsurătorilor                      | 64 |
| Efectuarea măsurătorii                                         | 66 |
| Recomandări pentru recoltare și măsurători din sângele capilar | 72 |
| Recoltarea probelor de sânge                                   | 73 |
| Începerea măsurătorii                                          | 77 |
| Afisarea rezultatelor                                          | 79 |
| harcarea măsurătorilor                                         | 82 |

#### Cuprins

85

97

| Š      |
|--------|
| Ē      |
| ŝ      |
| 2      |
| Ξ      |
| 0      |
| $\sim$ |

#### Verificare a funcționării cu soluție de control

| Pregătirea unei verifică | ri    | 87 |
|--------------------------|-------|----|
| Efectuarea verificării   |       |    |
| Aplicarea solutiei de co | ntrol | 93 |
| Începerea măsurătorii    |       | 94 |
| Afisarea rezultatelor    |       | 96 |
| / inourou rozuntatoror   |       |    |

#### Memorie

|                                                         | ••• |
|---------------------------------------------------------|-----|
| Afișarea valorilor memorate                             |     |
| Stergerea valorilor memorate                            |     |
| Stergerea ultimei valori măsurate                       |     |
| Stergerea tuturor valorilor măsurate ale unui parametru |     |
| Stergerea tuturor valorilor măsurate                    | 109 |
| Transfer de date                                        | 112 |
|                                                         |     |

# Curățare 113 Curățarea componentelor externe ale dispozitivului 114 Curățarea componentelor interne ale dispozitivului 114 Curățarea sistemului optic de măsurare 116

#### Mesaje de eroare

| Alte in formații                  | 129 |
|-----------------------------------|-----|
| Informatii referitoare la comandă |     |
| Limitările produsului             |     |

#### Cuprins

| Specificațiile produsului                      | 131 |
|------------------------------------------------|-----|
| Condiții de exploatare și specificații tehnice | 131 |
| Probele biologice                              |     |
| Conditii de depozitare si transport            |     |
| Eliminarea dispozitivului                      |     |
| Informatii service                             |     |
|                                                |     |

#### Index alfabetic

### Introducere

#### **Dispozitivul Accutrend Plus**

Dispozitivul Accutrend este folosit pentru efectuarea unor măsurători cantitative a patru parametri sangvini: **glicemia**, **colesterolul**, **triglideridele** și **lactatul seric**. Dispozitivul poate fi utilizat atât în cabinet, cât și de către pacient.

Dacă aveți întrebări care nu își găsesc răspunsul în acest manual, contactați telefonic centrul local de relații cu clienții și service. Numărul de telefon se află la pagina 133.

#### Principii de testare

Cu ajutorul unei bandelete cu cod de bare, dispozitivul citește caracteristicile specifice unui lot ale bandeletelor utilizate. Aceste informații sunt memorate (de aceea, trebuie citite o singură dată pentru fiecare recipient care conține bandelete).

Apoi o bandeletă de testare nefolosită este luată din recipient și introdusă în dispozitiv. În timpul cât este introdusă, zona de aplicare a bandeletei este iluminată de un LED (diodă emițătoare de lumină, *light-emitting diode*) situat sub aceasta. Înainte de efectuarea măsurătorii, comportamentul de reflecție al bandeletei este determinat cu ajutorului luminii reflectate (de pe zona de aplicare).

Proba de sânge este apoi aplicată pe zona de aplicare și se închide clapeta compartimentului de măsurare. Constituentul care trebuie determinat în proba aplicată este supus unei reacții enzimatice cu formarea unui pigment. Cantitatea de pigment formată crește o dată cu concentrația de substanță care trebuie determinată.

După o anumită perioadă de timp (în funcție de parametrul care se măsoară) este măsurată intensitatea culorii prin iluminarea de dedesubt a zonei de aplicare cu ajutorul LED-ului. Intensitatea luminii reflectate este măsurată cu ajutorului unui detector (fotometrie de reflectanță). Valoarea măsurată este determinată din intensitatea semnalului luminii reflectate, luându-se de asemenea în considerare valoarea nulă măsurată anterior și informația specifică lotului citită anterior (bandeleta care conține codul de bare). În cele din urmă, rezultatele sunt afișate și memorate în același timp.

#### Verificarea conținutului

- Dispozitivul Accutrend Plus
- Manualul utilizatorului
- Patru baterii (1,5 V, AAA)

#### Informații de siguranță

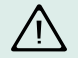

#### Protecția împotriva infecțiilor

Există un risc potențial de infectare. Personalul medical și alte persoane care folosesc dispozitivul Accutrend Plus pentru a efectua măsurători la mai mult de un pacient trebuie să știe faptul că orice obiect care intră în contact cu sângele uman este o potențială sursă de infectare.

- Folosiţi mănuşi.
- Când se efectuează mai multe măsurători, aplicați proba biologică în exteriorul dispozitivului (vedeți pagina 75).
- Aruncați pipetele de recoltare a sângelui capilar folosite și bandeletele de testare într-un recipient solid cu capac.
- Respectați celelalte reglementări locale de sănătate și siguranță aplicabile.
- Folosiți un dispozitiv de înțepare profesional cum ar fi Accu-Chek Softclix Pro sau Accu-Chek Safe-T-Pro pentru a evita contaminarea încrucișată a probelor de sânge.

Introducere

#### Conditii de utilizare

Pentru a asigura funcționarea adecvată a dispozitivului Accutrend Plus, respectați următoarele recomandări:

Utilizați dispozitivul doar a temperatura recomandată. Aceasta depinde de testul efectuat::

- Pentru colesterol și trigliceride 18-30 °C
- Pentru glucoză 18-32 °C
- Pentru lactat 15-35°C
- Folosiți dispozitivul doar la o umiditate relativă de până la 85%.
- Pentru efectuarea unei măsurători, plasați dispozitivul pe o suprafață plană sau țineți-l în mână.

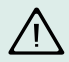

#### Interferențe electromagnetice

Câmpurile electromagnetice pot afecta funcționarea dispozitivului. Nu folosiți dispozitivul aproape de sursele de radiații electromagnetice puternice.

#### Controlul calității

Dispozitivul Accutrend Plus conține numeroase funcții de control integrate sau disponibile cum ar fi următoarele:

- O verificare automată a componentelor electronice și a funcțiilor atunci când dispozitivul este pornit.
- O verificare automată a temperaturii mediului înainte și în timpul efectuării măsurătorii.
- O verificare automată a bandeletei de testare pentru a asigura existența codului necesar pentru efectuarea măsurătorii.
- O verificare a sistemului optic și a funcționării generale cu ajutorul soluțiilor de control.

## **Despre manual**

#### Așezarea în pagină

Așezarea în pagină a acestui manual vă ajută să identificați cu ușurință cele mai importante informații.

Acolo unde se folosesc ilustrații acestea apar pe partea stângă, iar explicațiile sunt situate în partea dreaptă.

Toate instrucțiunile care vă recomandă să efectuați o operațiune, dar și informațiile foarte importante, apar pe un fond colorat.

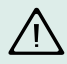

Acest simbol atrage atenția asupra faptului că există riscul de a suferi o leziune sau un risc pentru sănătate (și asupra posibilelor erori de aplicare în timpul măsurătorilor care ar putea fi periculoase pentru starea de sănătate).

#### Exemplu de instrucțiune:

Coloana din stânga conține o ilustrație a dispozitivului.

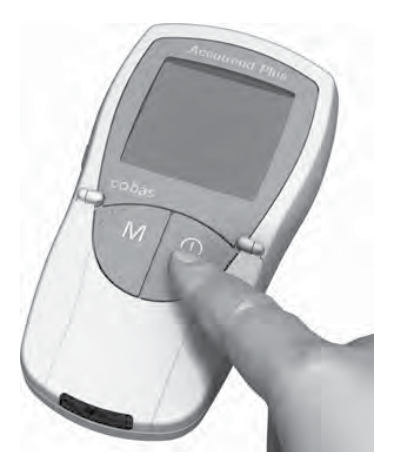

Coloana din dreapta conține instrucțiuni referitoare la ceea ce trebuie să faceți în acest moment, de exemplu:

 Apăsați butonul **On/Off** ①, pentru a porni dispozitivul în vederea efectuării unei măsurători.

Română

#### Exemplu de afişaj:

Această coloană conține o ilustrație a ecranului pe care apare un afișaj.

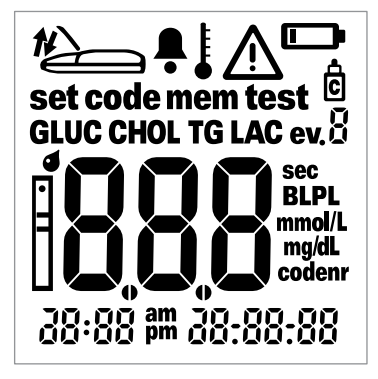

Această coloană conține informații referitoare la acest afișaj, de exemplu:

De fiecare dată când dispozitivul este pornit, puteți verifica afișajul. Dispozitivul afișează pentru o perioadă scurtă de timp toate simbolurile care sunt afișate în general pe ecranul dispozitivului.

Verificați în mod regulat că toate elementele afișajului funcționează în mod corect pentru a preveni interpretarea greșită cauzată de erorile de afișaj.

## **Dispozitivul Accutrend Plus**

#### Descrierea elementelor dispozitivului

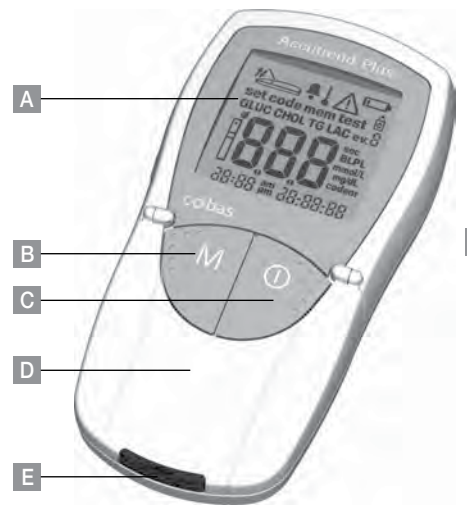

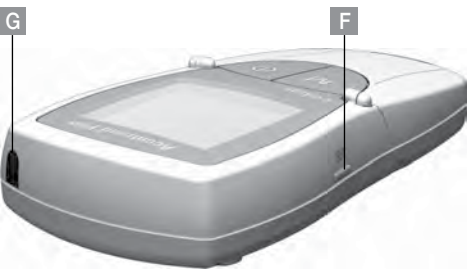

#### A Afişaj

Arată rezultatele măsurătorilor, informații, simboluri și toate valorile măsurate memorate.

#### B Buton M (memorie)

Prin apăsarea acestui buton, puteți recupera toate valorile memorate și (prin apăsarea în același timp a butonului **Set**) puteți modifica setările dispozitivului.

#### C Butonul On/Off ${\rm \bigcirc}$

Prin apăsarea acestui buton, puteți porni și opri dispozitivul.

- D Clapeta compartimentului de efectuare a măsurătorilor
   Pentru a aplica proba, deschideți clapeta.
- E Piesa de ghidare a bandeletei Introduceți bandeleta aici.

#### F Buton Set

Prin apăsarea acestui buton, modificați setările dispozitivului. Puteți folosi acest buton pentru a trece de la un parametru de testare la altul pentru a afișa numerele de cod memorate în momentul de față (înainte de măsurare).

#### G Fereastră de infraroșu

Interfața în infraroșu vă permite să transferați informațiile memorate.

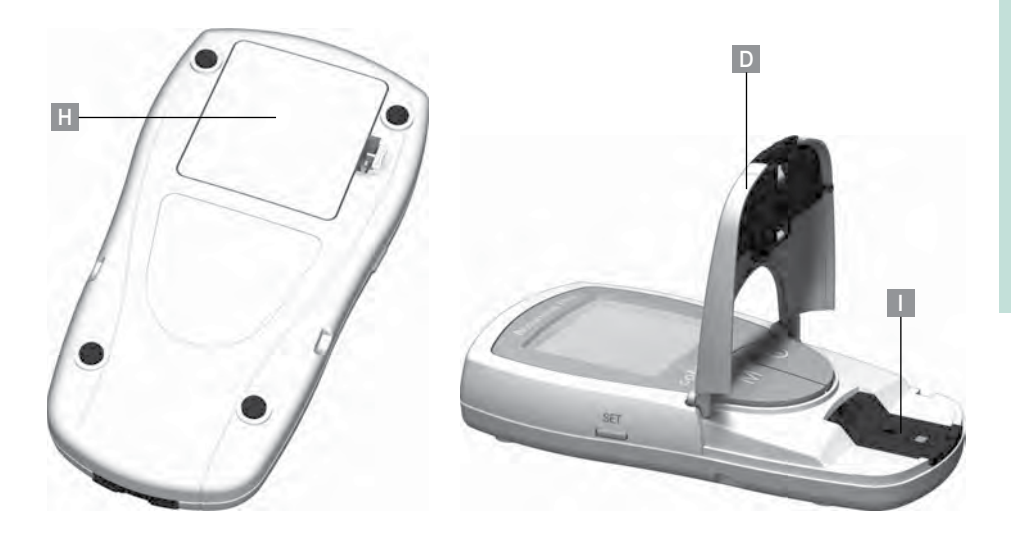

- D Clapeta compartimentului de măsurare Deschideți pentru aplicarea probei.
- H Capacul compartimentului pentru baterii

Permite accesul la compartimentul pentru baterii (4 baterii AAA, de 1,5 V, cu mangan alcaline).

I Capacul compartimentului de efectuare a măsurătorilor (cu piesa de ghidare pentru bandelete)

Puteți îndepărta acest capac pentru a curăța piesa de ghidare a bandeletei.

#### Afişaje şi simboluri

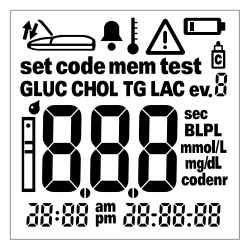

Ĉ

De fiecare dată când porniți dispozitivul, puteți verifica afișajul. Dispozitivul afișează pentru o perioadă scurtă de timp toate simbolurile care apar în general pe afișaj.

Verificați regulat că toate elementele de afișaj funcționează corect pentru a evita rezultatele greșite cauzate de erorile de afișaj. Simbolurile care apar pe afișaj au următoarea semnificație:

| Э | Închideți clapeta compartimentului de efectuare a măsurătorilor   | <i>t</i> | Deschideți clapeta compartimentului<br>de efectuare a măsurătorilor |
|---|-------------------------------------------------------------------|----------|---------------------------------------------------------------------|
|   | Activare semnal sonor                                             | ŀ        | Avertizare temperatură                                              |
|   | Eroare (citiți descrierea începând<br>cu pagina 119)              |          | Avertizare baterii (bateriile sunt aproape descărcate)              |
|   | Marcare ca verificare a funcționării<br>cu soluție pentru control | ev.ü     | Marcare cu evenimente specifice<br>(eveniment 0-9)                  |
|   |                                                                   |          |                                                                     |

| set                 | Mod setare                                                                                                    | code                                                                     | Afişaj cod                                                                                                    |  |
|---------------------|----------------------------------------------------------------------------------------------------|--------------------------------------------------------------------------|----------------------------------------------------------------------------------------------------|--|
| mem                 | Mod memorie                                                                                                    | test                                                                     | Mod testare (măsurare)                                                                                                    |  |
| GLUC                | Parametru testare: glucoză                                                                                                    | CHOL                                                                     | Parametru testare: colesterol                                                                                                    |  |
| LAC                 | Parametru testare: lactat                                                                                                    | TG                                                                       | Parametru testare: trigliceride                                                                                                    |  |
| Ē                   | Bandeletă<br>Clipește: introduceți<br>Nu clipește: este introdus                                                                                                    | <b>4</b><br>                                                             | Bandeletă și probă de sânge:<br>aplicați probă sânge                                                                                           |  |
| BL                  | Lactatul este afișat ca valoare din sângele integral                                                                                                    | PL                                                                       | PL Lactatul este afișat ca valoare plasmatică                                                                                                  |  |
| mmol/L              | Unitate standard pentru lactat și<br>(în unele țări) pentru glucoză,<br>colesterol și trigliceride                                                                                  | mg/dL Unitate pentru glucoză, colesterol și trigliceride (în unele țări) |                                                                                                    |  |
| sec                 | Timp măsurare în secunde                                                                                                    | codenr                                                                   | Afișare număr cod                                                                                                    |  |
| am                  | Dimineața (setare interval temporal<br>la 12 ore)                                                                                                    | pm                                                                       | După-amiaza (setare interval<br>temporal la 12 ore)                                                                                            |  |
| mmol/L<br>sec<br>am | Unitate standard pentru lactat și<br>(în unele țări) pentru glucoză,<br>colesterol și trigliceride<br>Timp măsurare în secunde<br>Dimineața (setare interval temporal<br>la 12 ore) | mg/dL<br>codenr<br>pm                                                    | Unitate pentru glucoză, colesterol<br>trigliceride (în unele țări)<br>Afișare număr cod<br>După-amiaza (setare interval<br>temporal la 12 ore) |  |

#### Alimentarea cu energie

Pentru a economisi energie, dispozitivul se închide după 2 minute, în cazul în care nu se apasă un buton sau nu se inserează o bandeletă nouă. Atunci când se închide, rezultatele măsurate deja rămân în memorie. Cu un set de baterii noi, veți putea efectua cel puțin 1000 de măsurători. Atunci când este afișat pentru prima oară avertismentul referitor la baterii, veți mai putea efectua aproximativ 50 de măsurători. În acest caz, înlocuiți-le cât mai repede posibil.

Atunci când înlocuiți bateriile, trebuie să le introduceți pe cele noi în mai puțin de două (2) minute, pentru a nu pierde setarea datei și orei. Dacă se depășesc cele două minute, trebuie să setați din nou data și ora. Folosiți doar baterii AAA cu mangan alcaline.

Rezultatele măsurătorilor, inclusiv data și ora efectuării acestora, dar și alte setări ale dispozitivului, rămân memorate chiar dacă nu sunt introduse baterii.

Vă rugăm să respectați mediul înconjurător și să aruncați bateriile folosite în conformitate cu legile și reglementările locale.

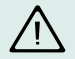

Nu aruncați bateriile în foc. Pot exploda!

## Utilizarea dispozitivului

Înainte de prima utilizare a dispozitivului, parcurgeți următoarele etape:

- 1. Introduceți bateriile.
- 2. Setați data, ora și semnalul sonor.
- 3. Selectați maniera de afișare a rezultatelor măsurătorii lactatului (sangvine sau plasmatice).
- 4. Introduceți bandeleta cu codul de bare (se poate realiza și direct înainte de efectuarea măsurătorii).

#### Introducerea bateriilor

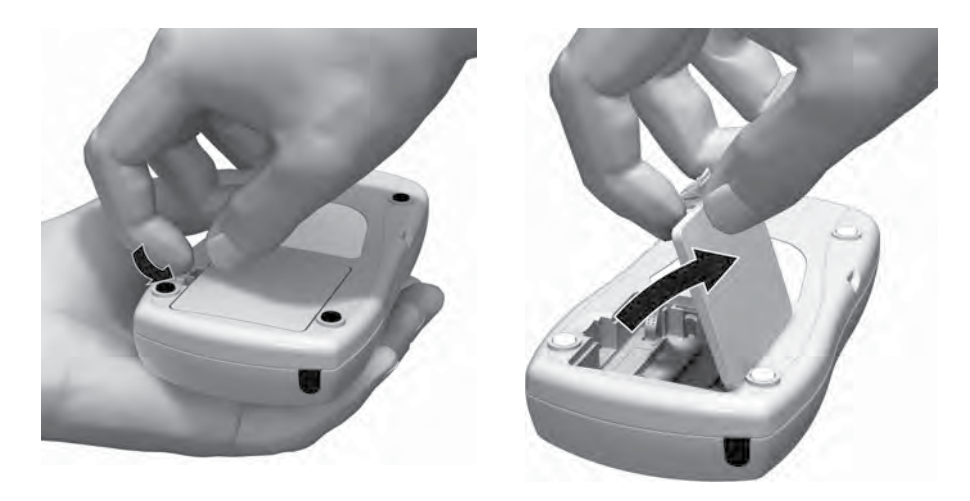

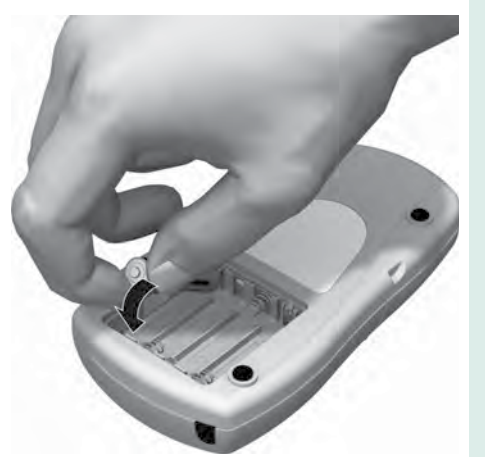

- 1 Asigurați-vă că dispozitivul nu este în funcțiune și întoarceți-l.
- 2 Deschideți compartimentul pentru baterii apăsând uşor pe plăcuță spre centrul dispozitivului.
- 3 Ridicați capacul pentru a-l scoate.
- 4 Introduceți patru baterii în compartiment aşa cum se arată în ilustrații. Potriviți bornele bateriilor respectând semnele de polaritate "+" şi "-". Folosiți doar baterii cu mangan alcaline (1,5 V, AAA).

Înlocuiți întotdeauna toate cele patru baterii deoarece capacitatea diferită a bateriilor poate afecta funcționarea dispozitivului. Nu utilizați baterii reîncărcabile.

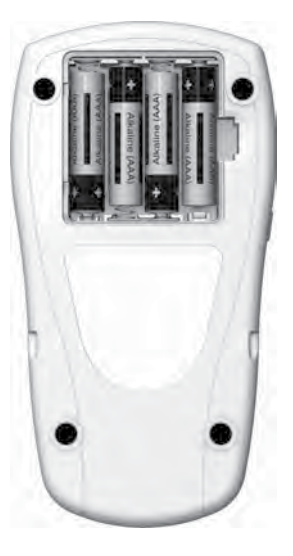

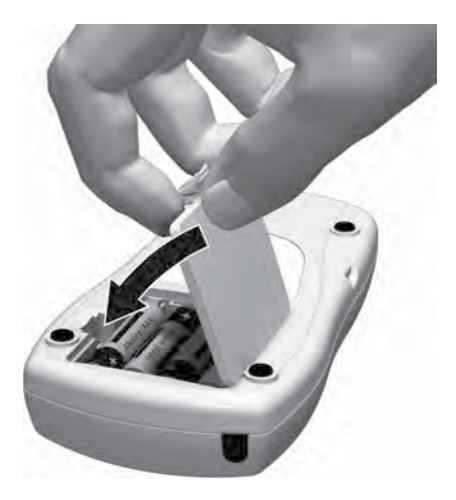

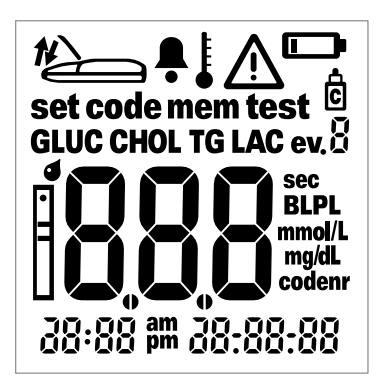

- 5 Închideți capacul compartimentului pentru baterii.
- 6 Porniți dispozitivul pentru a verifica funcționarea noilor baterii.
- 7 Verificați funcționarea corectă a afişajului comparându-l cu ilustrația din stânga pentru a preveni interpretările greşite cauzate de erorile de afişaj.

#### Sugestie practică:

În cazul în care afișajul nu stă suficient pe ecran, puteți ține mai mult timp apăsat butonul  $\mathbf{On/Off} \ \mathbf{O}$  (cu următoarea ocazie când porniți dispozitivul). Afișajul rămâne apoi pe ecran atât cât este apăsat butonul.

## Setările dispozitivului

#### Scurtă descriere a setărilor dispozitivului

Tabelul următor oferă o scurtă descriere a setărilor disponibile.

| Setare               | Opțiuni                                                         | Setare implicită* |
|----------------------|-----------------------------------------------------------------|-------------------|
| Format dată          | Ziua.Luna.Anul (31.12.00)<br>Luna-Ziua-Anul (12-31-00)          | Ziua.Luna.Anul    |
| Data                 |                                                                 | 31.12.00          |
| Format oră           | Format oră 24 de ore (24h)<br>Format oră 12 ore (12h), cu am/pm | 24h               |
| Oră                  |                                                                 | 0:00              |
| Semnal sonor         | On (Activare)<br>Off (Dezactivare)                              | Activat           |
| Afișare rezultat LAC | Sânge (blood, BL)<br>Plasmă (PL)                                | BL                |

\*"Setare implicită" descrie setările din fabrică ale dispozitivului.

#### Procedura generală pentru setările dispozitivului (mod setare)

Veți face toate setările folosind butoanele **Set** și **M**, așa cum se descrie în continuare. Nu uitați că dispozitivul trebuie să nu fie în funcțiune înainte de a activa modul setare așa cum se explică în continuare.

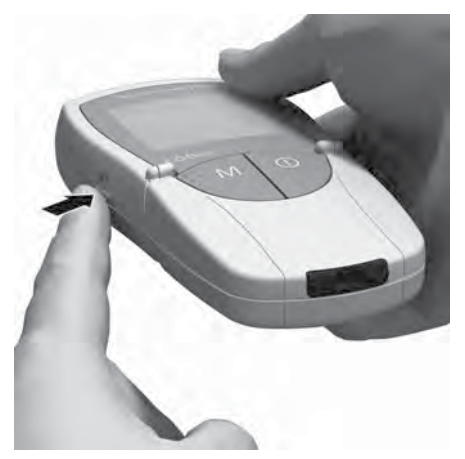

 Apăsați butonul Set (de pe latura stângă a dispozitivului) pentru a porni dispozitivul în modul setare.
| set   |          |
|-------|----------|
| 10:20 | 2. (0.05 |

2 Pe ecran apar acum data și timpul, dar și simbolul set. Pentru a efectua sau modifica setări, apăsați din nou butonul **Set**, care se află pe latura stângă a dispozitivului.

Dacă doriți să părăsiți modul setare (doar dacă se setează data și ora), apăsați pe butonul 0n/0ff O.

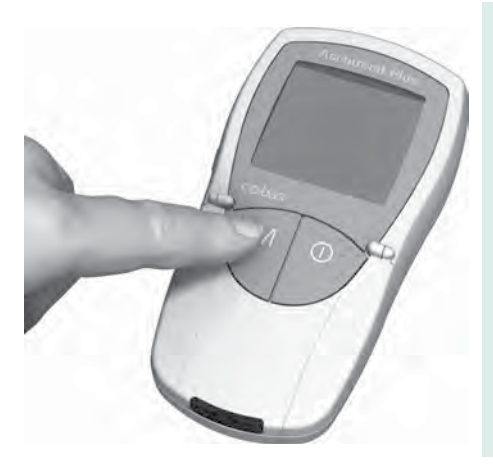

- 3 Dacă setarea afişată este corectă (de ex., data este corectă şi doriți să modificați doar ora), puteți trece direct la următoarea setare apăsând butonul Set sau:
- 4 Apăsați butonul M pentru a modifica setarea care clipește acum pe ecran. Apăsați butonul M ori de câte ori este necesar (sau țineți-l apăsat) până când obțineți setarea (valoarea) dorită. Setările care au doar două opțiuni (format dată/ oră, afișare LAC și unitate) sunt activate/ dezactivate sau se pot schimba între ele cu ajutorul butonului M.

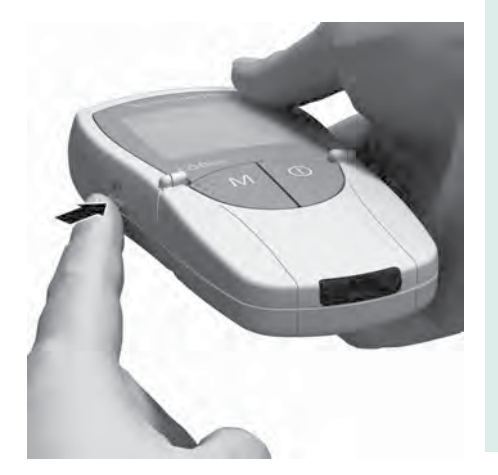

5 Apăsați din nou butonul Set pentru a confirma (memora) setarea actuală şi pentru a trece la următoarea setare.

Setările pot fi parcurse doar înainte. Nu vă puteți întoarce la o setare anterioară. Puteți modifica setările doar prin reluarea derulării acestora.

Procedura de stabilire a setărilor poate fi încheiată oricând prin apăsarea butonului **On/Off** Ø. Setările efectuate până în acel moment vor fi memorate.

# Setare format dată

La prima etapă, stabiliți formatul datei (data clipește).

În următoarele ilustrații, elementele care clipesc pe ecran sunt reprezentate ca și cum ar fi înconjurate de un halou.

Sunt disponibile următoarele formate de dată:

- 31.12.00 (= setare implicită) Zi.Lună.An
- 12-31-00 Lună-Zi-An

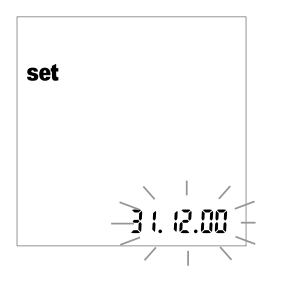

- Apăsați butonul M pentru a alege formatul datei. De fiecare dată când apăsați butonul, formatele (care clipesc) 31.12.00 şi 12-31-00 apar alternativ pe ecran. Atunci când apare formatul dorit, procedați după cum urmează:
- 2 Apăsați butonul **Set** pentru a memora această setare. Afișajul trece imediat la modul pentru stabilirea datei.

#### Setare dată

La următoarele trei setări, introduceți întâi anul, apoi luna și în cele din urmă ziua.

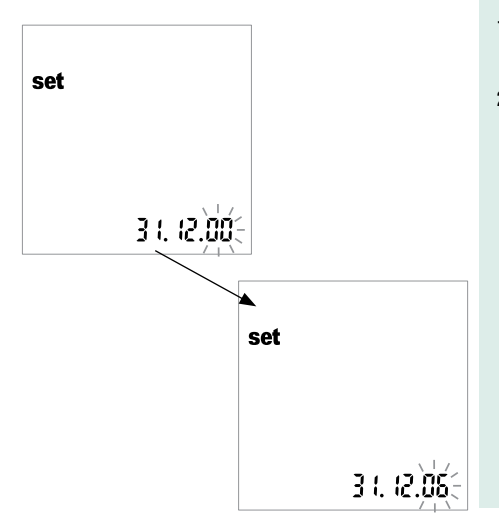

- 1 Apăsați butonul **M** pentru a modifica cifrele care clipesc acum pe ecran și stabiliți anul.
- 2 Apăsați butonul Set pentru a accepta anul afişat. Ecranul intră apoi automat în modul de stabilire a lunii.
  - $\wedge$

Dacă folosiți dispozitivul fără a fi stabilit datele în prealabil, toate valorile măsurate vor fi memorate fără informații legate de data efectuării lor.

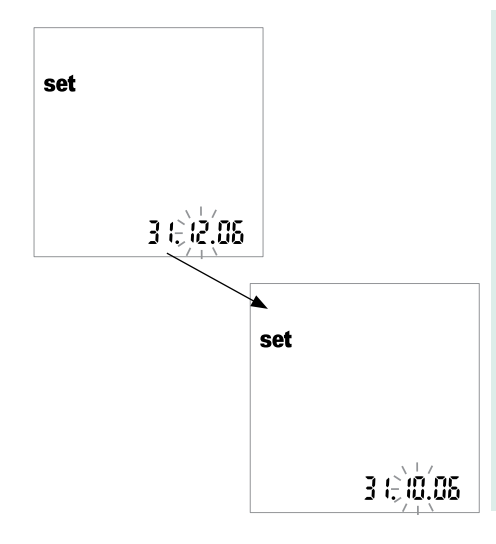

- 3 Luna stabilită din fabrică clipeşte. Apăsaţi butonul M până este afişată luna dorită.
- 4 Apăsați butonul Set pentru a memora setarea. Ecranul intră apoi automat în modul de stabilire a zilei.

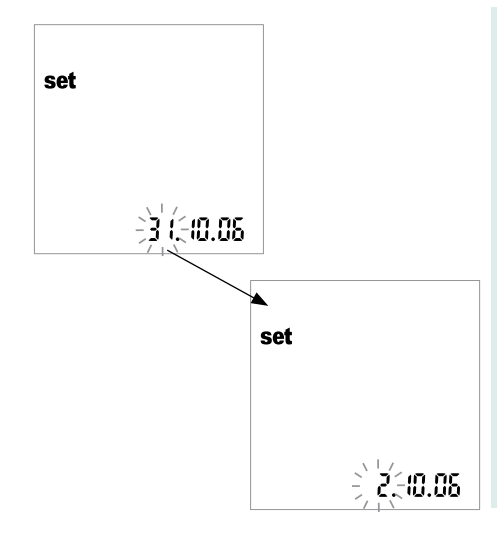

- 5 Ziua stabilită din fabrică clipește. Apăsați butonul **M** până este afișată ziua dorită.
- 6 Apăsați butonul Set pentru a memora setarea dorită şi pentru a continua cu setarea formatului orei. Ecranul intră apoi automat în modul de stabilire a formatului orei.

# Setare format oră

Selectați acum formatul orei care va fi folosit: fie în format internațional (afișaj 24 de ore = setare implicită) sau anglo-american (afișaj la interval de 12 ore cu am sau pm).

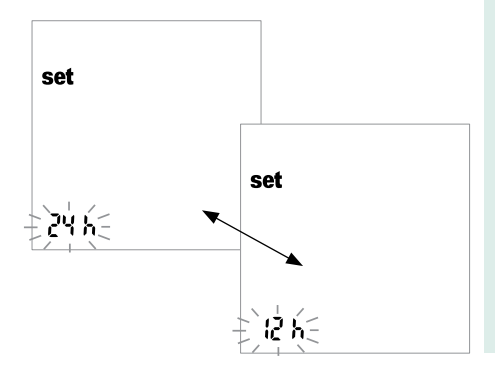

- 7 Apăsați butonul **M** pentru a trece de la formatul 24 de ore la cel 12 ore.
- 8 Apăsați butonul Set pentru a memora setarea dorită și a continua cu setarea orei. Ecranul intră apoi automat în modul de stabilire a orei.

# Setare oră

Mai întâi introduceți ora și apoi minutele.

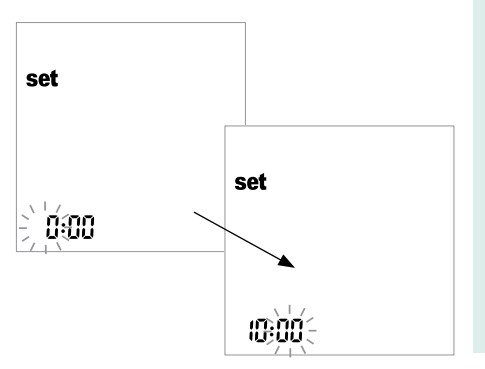

9 Apăsați butonul M pentru a modifica cifrele care clipesc acum pe ecran. La o nouă apăsare a butonului Set, se pot seta minutele (tot cu ajutorul butonului M). Dacă ați ales formatul de timp 12 ore şi se obține ora "12:xx", afişajul trece de la *am* la *pm*.

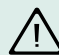

Dacă folosiți dispozitivul fără a fi stabilit ora în prealabil, toate valorile măsurate vor fi memorate fără informații legate de ora efectuării lor.

10 Apăsați butonul Set pentru a memora setarea dorită și a continua cu setarea semnalului sonor.

## Setare semnal sonor

După setarea orei, puteți stabili semnalul sonor alegând *On* sau *Off.* Vă recomandăm să lăsați întotdeauna semnalul sonor activat. Astfel, veți auzi un semnal sonor în următoarele situații:

- Atunci când dispozitivul detectează introducerea bandeletei.
- La afişarea rezultatelor.
- Dacă apare o eroare.

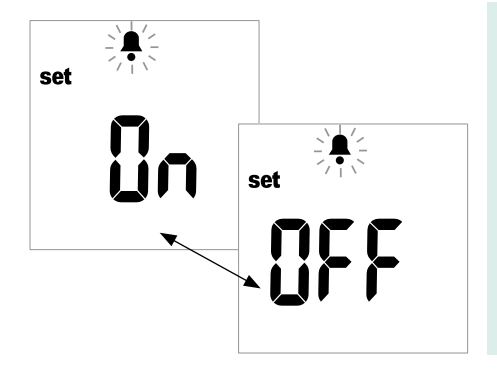

- 11 Apăsați butonul **M** pentru a trece de la OFF la On (setare implicită).
- 12 Apăsați butonul Set pentru a memora setarea aleasă. Ecranul trece apoi automat la următoarea opțiune care trebuie stabilită.

# Setare afişaj lactat

În setarea implicită, valorile lactatului sunt reprezentate ca măsurători ale valorii din sângele integral (BL este afișat pe ecran). Dacă doriți să fie afișate valorile plasmatice (PL), puteți trece la această reprezentare. Această setare afectează **doar** reprezentarea (transformată intern) a valorii.

Se permite utilizarea ca material biologic doar a sângelui capilar proaspăt sau heparinizat. **Nu** se va folosi **plasma** pentru efectuarea măsurătorilor.

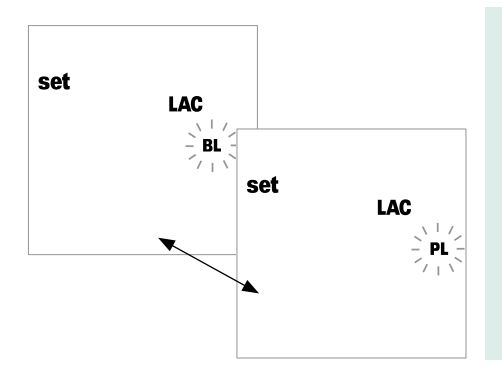

- 13 Apăsați butonul M pentru a trece de la BL (blood, sânge) și PL (plasmă).
- 14 Apăsați butonul Set pentru a memora setarea selectată. Ecranul trece automat la următoarea opțiune de setare.

# Efectuarea măsurătorilor

Aveți nevoie de:

- Dispozitivul Accutrend Plus
- Bandeletele pentru măsurarea dorită și bandaleta care conține codul aferent
  - Accutrend Glucoză
  - Accutrend Trigliceride
  - Accutrend Colesterol
  - BM-Lactat
- Dispozitiv de înțepare (într-o unitate medicală, cadrele medicale vor folosi un dispozitiv de înțepare pentru folosire generală cum ar fi Accu-Chek Softclix Pro, Accu-Chek Safe-T-Pro)
- Tampon cu alcool sau de celuloză, dacă este cazul

Notă: Nu toate articolele sunt disponibile în fiecare țară.

## Scurtă descriere a etapelor care trebuie parcurse

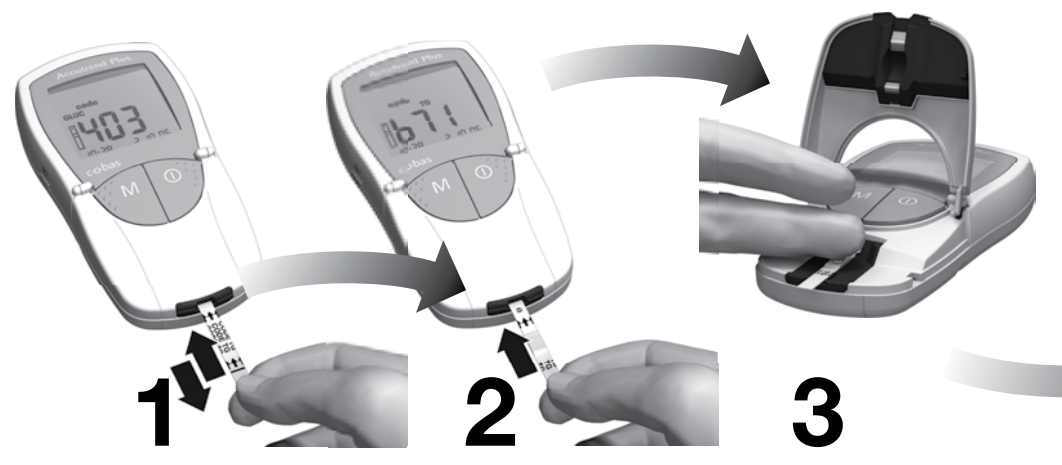

Se va citi codul (o dată la fiecare recipient cu bandelete)

Introduceți bandeleta

Aplicați proba de sânge

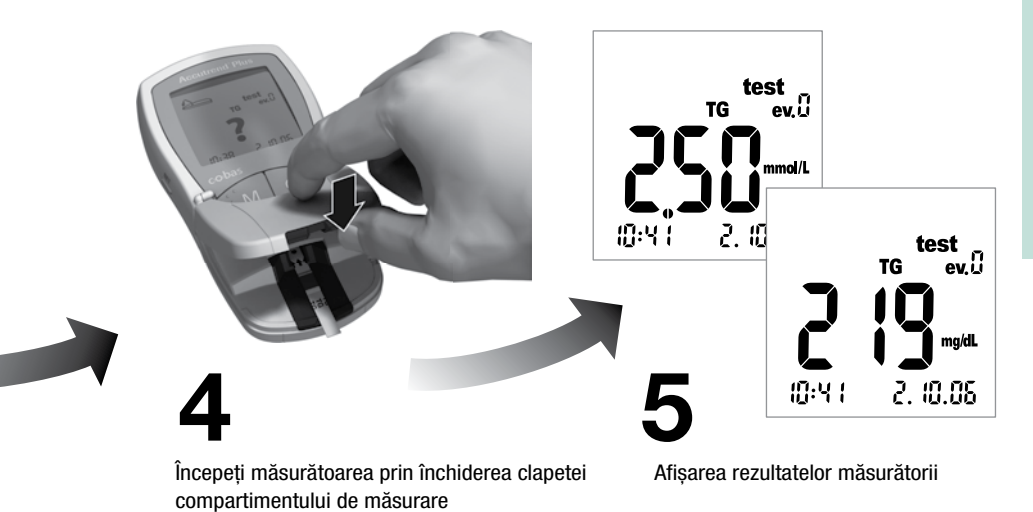

# Observații importante

# Întotdeauna...

- Utilizați dispozitivul la temperatura recomandată specifică pentru fiecare test în parte (vedeți de asemenea şi materialele care însoțesc bandeletele):
  - Pentru colesterol și trigliceride 18-30 °C
  - Pentru glucoză 18–32 °C
  - Pentru lactat 15–35 °C
  - ... așezați dispozitivul pe o suprafață plană sau țineți-l nemișcat în mână.
- ... asigurați-vă că toate elementele afişajului apar atunci când dispozitivul este în faza de auto-testare.
- ...citiți materialele care însoțesc bandeletele.
- ...mențineți piesa de ghidare a bandeletelor și capacul curate (vedeți descrierea care începe pe pagina 113).

# Niciodată...

- ... nu atingeți și nu scoateți bandeleta în timpul efectuării măsurătorii (deși acest lucru este posibil înainte de efectuarea măsurătorii atunci când sângele se aplică în afara dispozitivului).
- … nu întârziați efectuarea măsurătorii după ce ați aplicat sânge.
- ... nu supuneți dispozitivul unor mișcări bruște în timpul efectuării măsurătorii.
- ... nu depozitați dispozitivul la temperaturi extreme (vezi "Specificațiile produsului" la pagina 131 și materialele care însoțesc bandeletele).
- ... nu depozitați dispozitivul și bandeletele în condiții de umiditate sau umezeală fără protecția adecvată (vezi "Specificațiile produsului" la pagina 131 și materialele care însoțesc bandeletele).

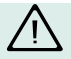

Nerespectarea acestor reguli poate duce la generarea unor rezultate eronate.

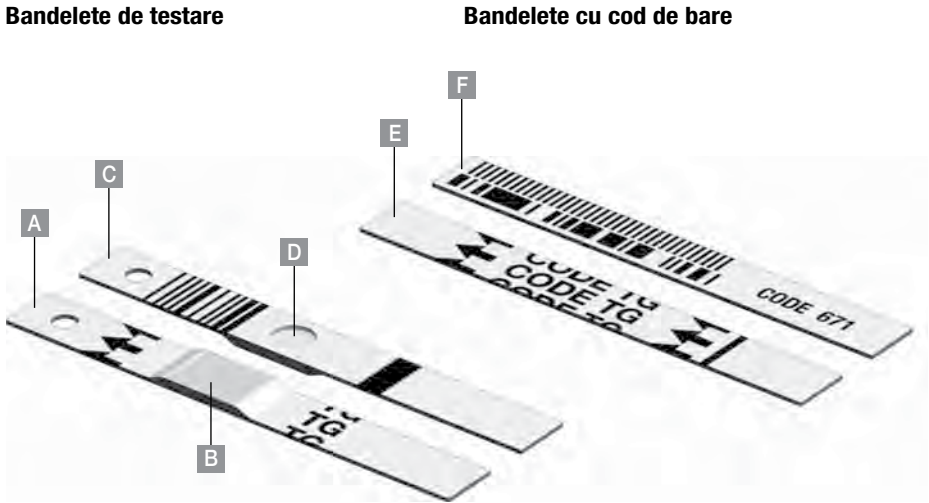

Română

- A Bandeletă de testare (partea superioară, TG în exemplu)
  Conține zona de aplicare
- B Zona de aplicare Aplicați proba aici.
- **C Bandeletă de testare** (partea inferioară) Codul de bare imprimat este folosit pentru a identifica tipul și lotul bandeletei.

## D Zona de reacție

Folosită pentru a verifica optic dacă proba de sânge a fost aplicată corect.

- E Bandeletă cu codul de bare (partea superioară, TG în exemplu)
  Furnizată cu fiecare recipient de bandelete.
- F Bandeletă cu codul de bare (partea inferioară)

Codul de bare imprimat conține informații referitoare la lotul respectiv care sunt citite și memorate de către dispozitiv.

#### Bandeletele cu cod de bare

Bandeleta cu codul de bare furnizează dispozitivului informații importante despre proprietățile specifice respectivului recipient de bandelete. Aceasta este necesară cel puțin atunci când se deschide un nou recipient cu bandelete; proprietățile acestora sunt apoi memorate în dispozitiv. Dispozitivul memorează întotdeauna numai informațiile unei **singure** bandelete cu cod de bare pentru fiecare parametru (adică patru coduri de fiecare dată).

Nu trebuie să uitați că trebuie să țineți la îndemână bandeleta cu codul de bare, care însoțește fiecare recipient cu bandelete, înainte de a efectua prima măsurătoare. După ce informația de pe bandeleta cu codul de bare este memorată de către dispozitiv (înainte de folosirea unei bandelete noi), nu veți mai avea nevoie de ea.

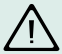

Păstrați bandeleta cu codul de bare în ambalajul extern și **nu** în recipientul cu bandelete. Informațiile inscripționate pe bandeleta cu codul de bare pot deteriora calitatea celorlalte bandelete, ducând la rezultate eronate ale măsurătorilor.

Fiecare bandeletă cu codul de bare este caracteristică unui recipient de bandelete. Dacă este posibil, păstrați recipientul cu bandelete împreună cu bandeleta cu codul de bare în ambalajul exterior pentru ca aceasta din urmă să fie la îndemână atunci când este necesară citirea informației de pe bandeletă, dacă este cazul (de ex., după înlocuirea bateriilor din cauza descărcării celor din dispozitiv).

# Pornirea dispozitivului

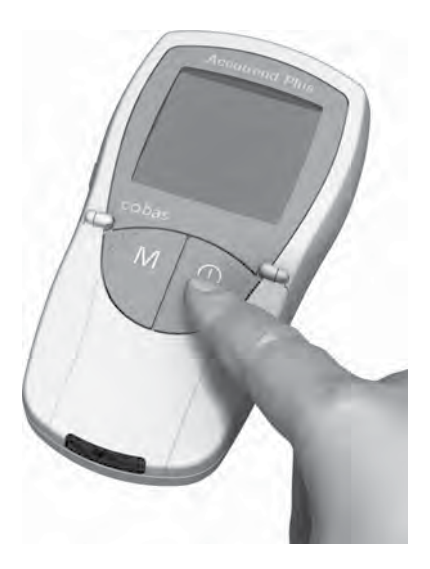

1 Puneți dispozitivul pe o suprafață plană sau țineți-l în mână. Porniți dispozitivul apăsând butonul **On/Off** ①.

După efectuarea măsurătorii (sau în orice alt moment), puteți opri din nou funcționarea dispozitivului apăsând lung butonul **On/Off** ①.

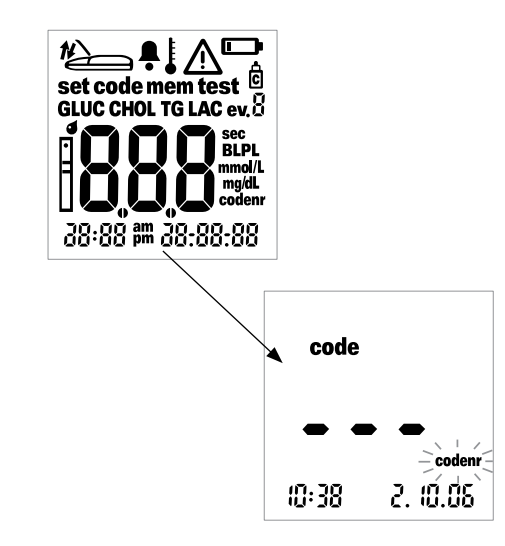

- 2 Verificați dacă afișajul funcționează corect pentru a evita rezultatele eronate cauzate de problemele de afișaj.
- 3 De asemenea, verificați întotdeauna starea bateriilor după auto-testul afişajului. Atunci când simbolul corespunzător bateriilor apare pentru prima oară (în afara afişării tuturor simbolurilor la pornirea dispozitivului), veți mai putea efectua doar câteva măsurători.

Atunci când testul afișajului este finalizat, este afișat ultimul cod memorat. Dacă în dispozitiv nu s-a memorat nici un cod încă, acest lucru se va indica pe partea stângă. Simbolul *codenr* care clipește vă va indica faptul că trebuie să introduceți o bandeletă cu cod de bare.

## Introducerea bandeletei cu cod de bare

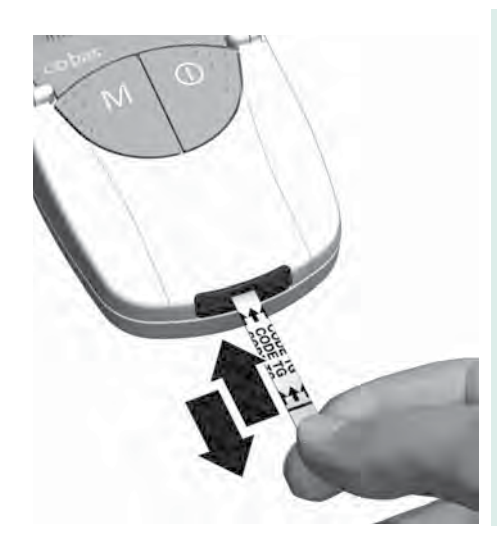

- Țineți bandeleta cu codul de bare între degetul mare şi degetul arătător în zona albă de la capătul bandeletei. Nu atingeți zona inscripționată (începe după linia neagră).
- 2 Introduceți încet bandeleta cu codul de bare în piesa de ghidare a bandeletei, până la capăt, în direcția săgeților. Apoi retrageți-o imediat. Lăsați clapeta compartimentului de efectuare a măsurătorilor închisă în timpul acestei proceduri.

Dacă dispozitivul citește în mod corect informațiile de pe bandeleta cu codul de bare, operațiunea este confirmată de un semnal sonor scurt (în cazul în care semnalul sonor este activat).

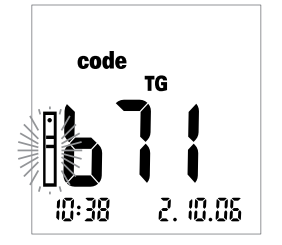

Numărul format din trei cifre (care este inscripționat pe reversul bandeletei cu codul de bare și pe recipientul cu bandelete de testare) este afișat pe ecran.

În cazul în care apar probleme în timpul citirii, pe ecran va apărea un mesaj de eroare (vedeți descrierea începând cu pagina 119). În acest caz, repetați citirea bandeletei cu codul de bare după câteva secunde.

Simbolul bandeletei cu codul de bare care clipește pe ecran vă indică faptul că trebuie să introduceți bandeleta cu codul de bare.

#### Schimbarea afişajului codului

Pentru a vă putea orienta, puteți trece de la un cod la altul.

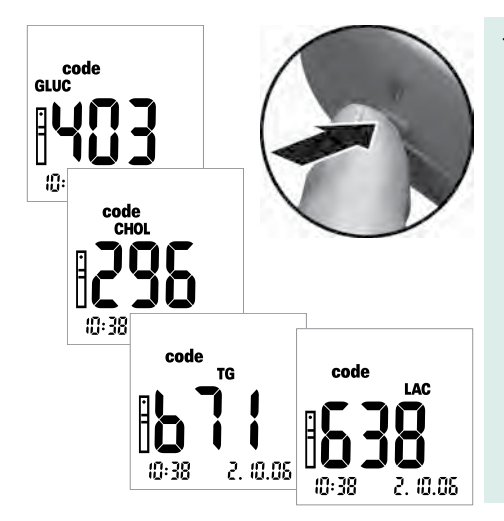

 În cazul în care ultimul cod memorat sau folosit este afişat pe ecranul dispozitivului, apăsați butonul Set pentru a trece la următorul cod memorat. La fiecare apăsare a butonului, pe ecran apar codurile bandeletelor în succesiunea GLUC>CH0L>TG>LAC (dacă această opțiune a fost memorată).

Această informație poate fi afișată doar pentru orientare, nu trebuie să afișați parametrul de testare folosit pentru următoarea măsurătoare.

## **Materiale biologice**

Materialul biologic folosit este **sângele capilar proaspăt**. Pentru măsurătoare aveți nevoie de o picătură de sânge. Pentru mai multe informații despre materialul biologic și folosirea sângelui heparinizat, citiți materialele care însoțesc cele mai recente bandelete de testare.

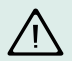

Atenție: Manevrarea probelor de sânge reprezintă un risc de infecție. De aceea, luați toate măsurile de siguranță necesare, cum ar fi purtarea mănușilor de unică folosință în timpul manevrării probelor.

## Efectuarea măsurătorilor în cabinet

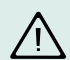

**Protecție împotriva infecțiilor:** Există un risc potențial de infectare. Personalul medical sau alte persoane care folosesc dispozitivul Accutrend Plus pentru a efectua măsurători pentru mai mult de un pacient trebuie să țină cont de fapt că orice obiect care intră în contact cu sângele uman este o potențială sursă de infecție.

#### Folosiți mănuși.

- Aplicați sângele în exteriorul dispozitivului (pagina 75). Atunci când măsurați glicemia mai multor pacienți, curățați și dezinfectați dispozitivul înainte de fiecare măsurătoare, deoarece sângele nu poate fi aplicat folosind pipete capilare.
- La orice măsurare a colesterolului, trigliceridelor și lactatului la mai mulți pacienți, folosiți pipetele capilare pentru a aplica sângele în afara dispozitivului.
- Aruncați pipetele capilare și bandeletele într-un recipient pentru eliminarea materialelor clinice.
- Respectați toate recomandările și ghidurile locale de sănătate și siguranță.

#### Pregătiri pentru efectuarea măsurătorilor

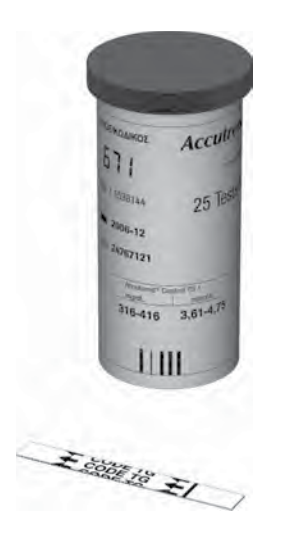

- Pregătiți recipientul bandeletelor pentru măsurătoarea pe care doriți să o efectuați (de ex., măsurarea trigliceridelor).
- Verificați data de expirare a bandeletelor. Folosiți întotdeauna bandeletele înainte de data de expirare.
- 3 Asigurați-vă că bandeleta cu codul de bare aferentă acestor bandelete este la îndemână (cu excepția cazurilor în care în dispozitiv nu a fost memorat deja codul acestora).

Atenție: Factorii externi (de ex., umiditatea aerului și lumina) care acționează asupra bandeletelor le pot deteriora și genera rezultate eronate sau mesaje de eroare! Scoateți bandeleta de testare din ambalaj doar înainte de efectuarea măsurătorii.

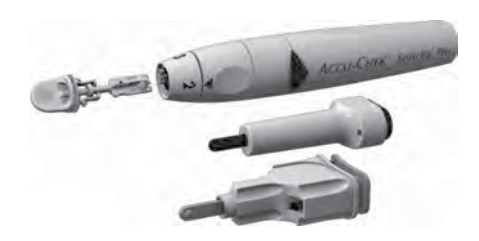

4 Pregătiți dispozitivul de înțepare prin introducerea unui ac nou.

Nu vă înțepați decât atunci când descrierea acestor proceduri vă indică acest lucru.

În cabinet, veți folosi un dispozitiv de înțepare pentru mai mulți pacienți pentru a preveni contaminarea încrucișată, cum ar fi Accu-Chek Softclix Pro sau puteți folosi dispozitivele de unică folosință Accu-Chek Safe-T-Pro.

Notă: Aceste articole nu sunt disponibile în toate țările.

# Efectuarea măsurătorii

După pornirea dispozitivului și după memorarea codului, dispozitivul știe că trebuie să introduceți bandeleta de testare. Prin folosirea reversului bandeletei, dispozitivul detectează ce parametru de testare urmează să fie folosit și cărui cod îi aparține această bandeletă. Dacă nu s-a memorat încă nici un cod de bare, după introducerea bandeletei apare un mesaj de eroare care face referire la acest lucru.

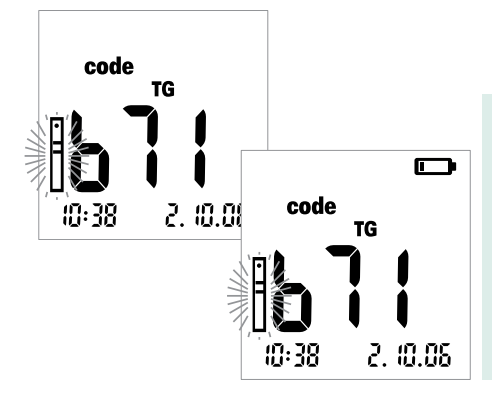

Înainte de efectuarea măsurătorii, verificați dacă pe ecran sunt afișate următoarele elemente:

- 1 Data și ora sunt corecte? În cazul în care valorile măsurătorilor trebuie memorate în corelație cu ora și data testării, corectați aceste setări (vedeți descrierea operațiunii începând cu pagina 41).
- 2 Apare simbolul bateriei? În acest caz, vor mai putea fi realizate doar câteva măsurători. Înlocuiți imediat bateriile (vedeți descrierea operațiunii începând cu pagina 30).

3 Acum scoateți bandeleta de testare din recipientul acestora:

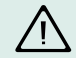

Închideți imediat recipientul după deschidere pentru a proteja desicantul, altfel bandeletele vor deveni inutilizabile deși nu au expirat încă. În recipientul cu bandelete nu trebuie să pătrundă lichide. Nu amestecați capacele recipientelor de testare!

4 În cazul bandeletelor pentru măsurarea colesterolului şi glicemiei, verificaţi dacă zona de reacţie nu prezintă decolorări înainte de a începe măsurătoarea. Dacă apar decolorări, nu folosiţi bandeleta. Pentru mai multe informaţii, vedeţi materialele informative care însoţesc respectivele bandelete.

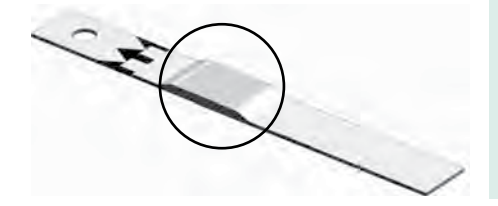

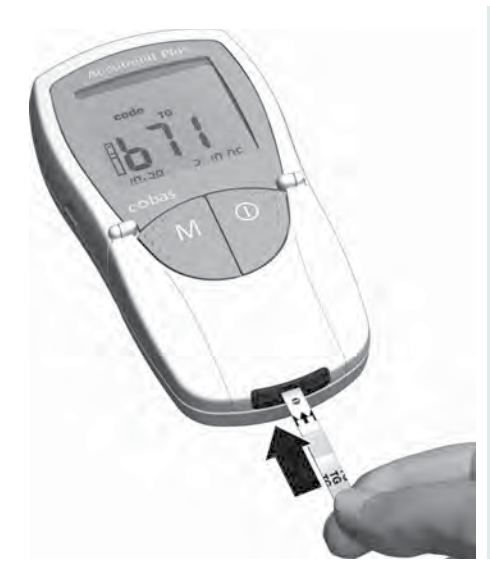

- 5 Țineți bandeleta între degetul mare şi cel arătător astfel încât parametrul de măsurare inscripționat să fie cu fața în sus.
- 6 Introduceți bandeleta în piesa de ghidare până nu mai poate înainta. Atunci când bandeleta este corect poziționată, veți auzi două semnale sonore (scurt – lung; doar în cazul în care ați activat această funcție).

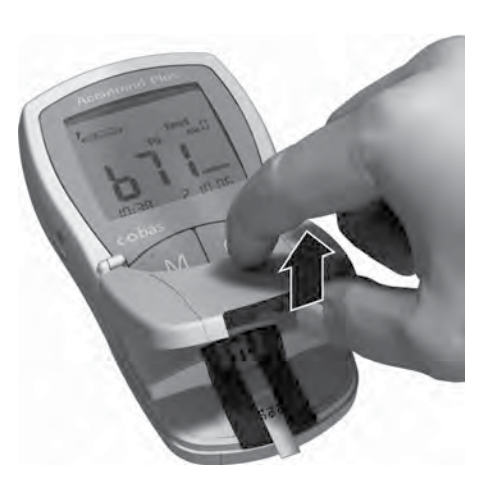

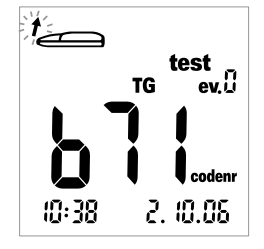

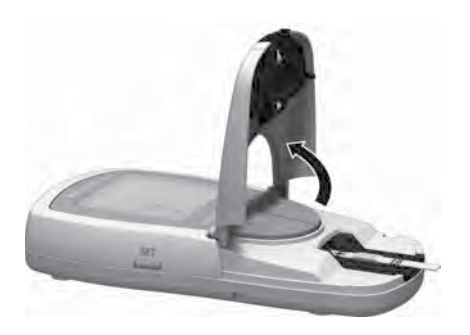

O săgeată care clipește pe ecran vă indică faptul că trebuie să deschideți clapeta compartimentului de efectuare a măsurătorii pentru a aplica picătura de sânge. Explicațiile referitoare la marcarea acestei măsurători (evenimente, afișare *ev. O* sau mecanisme de control al funcțiilor) urmează să fie prezentate în acest capitol.

7 Deschideți clapeta compartimentului de efectuare a măsurătorilor. Clapeta va fi imobilă atunci când ajunge în poziție verticală.

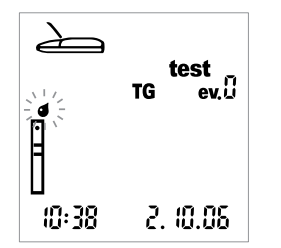

Simbolul care reprezintă o picătură de sânge care clipește pe ecran (deasupra simbolului corespunzător bandeletei) vă indică faptul că trebuie să aplicați sânge.

Sângele poate fi aplicat fie direct în dispozitiv (atunci când este utilizat de o singură persoană) sau în exteriorul acestuia (de ex., atunci când măsurătorile sunt efectuate în cabinet cu pipete capilare heparinizate, de exemplu).

## Recomandări pentru recoltare și măsurători din sângele capilar

Pentru a obține picătura de sânge din care să se poată efectua măsurătoarea:

- Spălați-vă pe mâini cu apă călduță.
- Asigurați-vă că aveți mâinile uscate și calde înainte de a vă înțepa.
- Dacă este necesar, masați buricul degetului. După ce vă înțepați, încercați să obțineți o picătură de sânge suficient de mare, care să se prelingă singură de pe deget, fără a aplica prea multă presiune sau a stoarce degetul.
- Recomandăm să obțineți sânge capilar de pe partea laterală a degetului, deoarece aceasta este mai puțin sensibilă la durere.

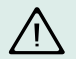

Aspecte de care trebuie să se țină cont pentru măsurarea **trigliceridelor**: Aproape toate cremele și multe săpunuri (cum ar fi gelul de duș și șampoanele) conțin grăsimi. Dacă bandeleta intră în contact cu o cantitate mică de astfel de substanțe, rezultatele vor fi eronate. De aceea, este foarte important să vă spălați bine pe mâini și să vă clătiți cu multă apă înainte de efectuarea acestei măsurători.

Pentru determinarea **colesterolului** sau **trigliceridelor**, ștergeți prima picătură de sânge cu un tampon de celuloză și folosiți a doua picătură de sânge pentru efectuarea măsurătorii.
# Recoltarea probelor de sânge

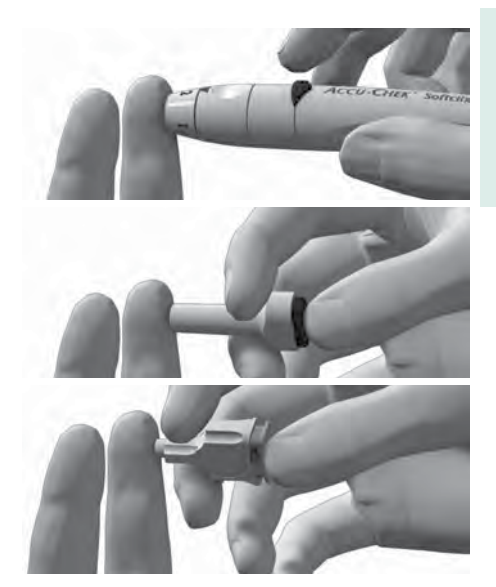

8 Apoi înțepați partea laterală a buricului degetului folosind dispozitivul pentru înțepare.

# Aplicarea sângelui în dispozitiv:

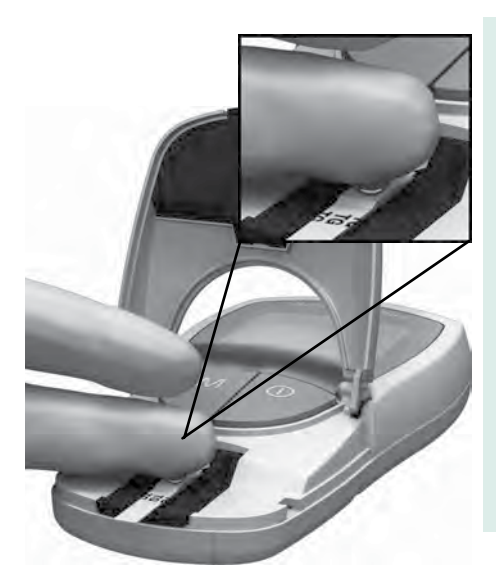

9 Aplicați picătura de sânge direct de pe deget pe zona de aplicare de culoare galbenă a bandeletei. Nu atingeți zona de aplicare cu degetul!

Picătura de sânge trebuie aplicată pe bandeletă **imediat** după înțepare. Dacă picătura de sânge este aplicată mai târziu, rezultatele vor fi eronate deoarece procesul de coagulare a început deja.

#### Aplicarea sângelui în exteriorul dispozitivului:

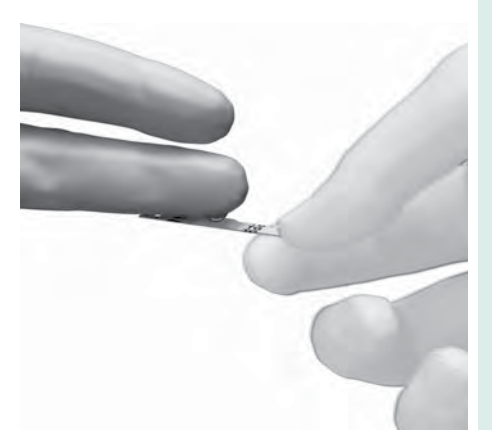

- 10 Retrageți bandeleta după deschiderea clapetei (și lăsați-o deschisă).
- 11 Aplicați și picătura de sânge care se prelinge direct de pe deget (sau, în laborator, din pipetă) pe zona de aplicare de culoare galbenă a bandeletei. Pielea dvs nu trebuie să intre în contact cu zona de aplicare!

Pipetele capilare heparinizate pot fi folosite pentru aplicarea sângelui. Citiți materialele informative care însoțesc bandeletele respective.

12 Ținând deschisă clapeta compartimentului de testare, introduceți bandeleta înapoi în dispozitiv.

Verificarea sângelui aplicat:

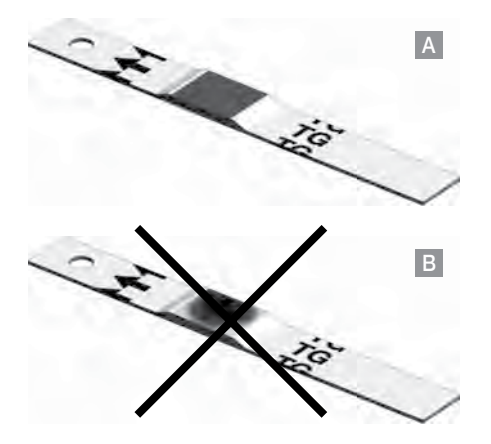

Zona de aplicare trebuie să fie acoperită cu sânge în totalitate (exemplu A), altfel rezultatele ar putea fi eronate.

Dacă se aplică o cantitate prea mică de sânge (exemplu **B**), nu încercați să îl întindeți sau să aplicați a doua picătură, deoarece ar putea duce la obținerea unor rezultate eronate. Repetați măsurătoarea cu o bandeletă nouă.

# Începerea măsurătorii

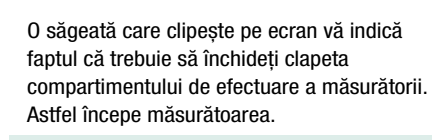

13 Închideți clapeta compartimentului de efectuare a măsurătorii.

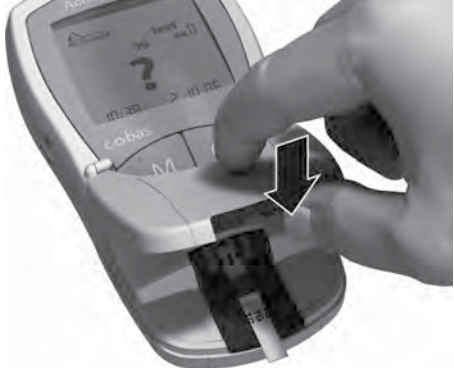

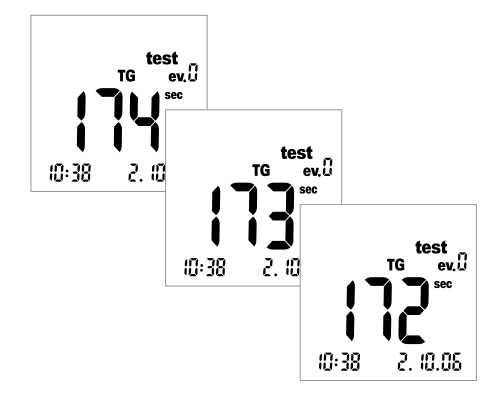

Începe măsurătoarea. Timpul necesar pentru evaluarea probelor depinde de parametrul de testare. Acesta este afișat pe ecran și merge descrescător înspre 0. Timpul necesar pentru măsurarea parametrilor individuali este:

- Pentru glucoză 12 secunde
- Pentru colesterol 180 secunde
- Pentru trigliceride aproximativ 174 de secunde (dacă timpul necesar este mai scurt, va fi indicat de trei semnale sonore scurte)

#### Pentru lactat 60 de secunde

Fiecare dintre ultimele patru secunde ale timpului de efectuare a măsurătorii este însoțită de un semnal sonor scurt (dacă această opțiune este activată). Finalizarea măsurătorii și afișarea rezultatelor sunt indicate de un semnal sonor mai lung.

# Afișarea rezultatelor

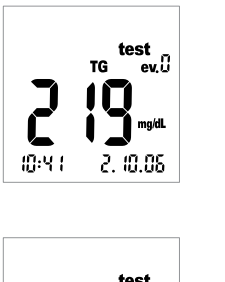

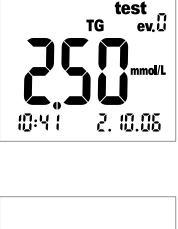

La finalizarea măsurătorii, rezultatele sunt afișate. Dacă măsurați glicemia, efectuați verificarea descrisă pe pagina următoare.

Rezultatele care depășesc intervalul normal sunt afișate ca *Hi* (peste limita superioară) sau *Lo* (sub limita inferioară).

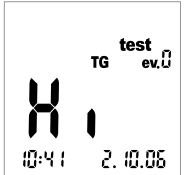

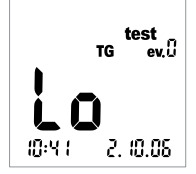

La afișarea rezultatelor, apare pe ecran evenimentul *ev. 0.* Pentru explicații referitoare la modul de folosire a afișajului evenimentelor pentru a adăuga informații suplimentare rezultatelor, vedeți secțiunea următoare.

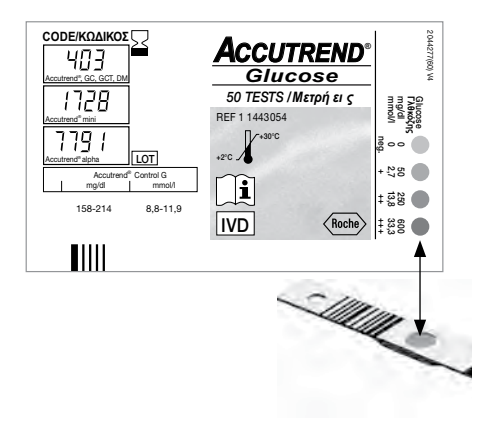

Verificare după măsurarea glicemiei:

- Scoateți bandeleta și întoarceți-o cu capătul inferior în sus.
- Comparați zona de reacție de pe capătul inferior al bandeletei cu scala de culori de pe eticheta recipientului cu bandelete.

Culoarea zonei de reacție trebuie să fie asemănătoare cu cea corespunzătoare rezultatului măsurătorii pe care ați efectuat-o. Dacă diferența este mare, efectuați o verificare a funcțiilor. Parcurgeți informațiile care însoțesc bandeletele. Dacă rezultatele afișate (mai ales la măsurarea glicemiei) nu corespund stării dvs de sănătate sau par să fie neobișnuit de mici sau de mari, verificați funcționarea dispozitivului folosind o bandeletă nouă (vedeți descrierea începând cu pagina 85). Dacă această verificare confirmă că dispozitivul funcționează corect, citiți din nou instrucțiunile referitoare la efectuarea măsurătorii. Efectuați o nouă măsurătoare folosind o bandeletă nouă. Dacă nici aceste rezultate nu par conforme cu realitatea, consultați medicul.

Dacă nu doriți să marcați rezultatul măsurătorii cu un eveniment sau cu o verificare a funcționării dispozitivului, măsurătoarea este finalizată. Deschideți clapeta compartimentului de efectuare a măsurătorii și scoateți bandeleta. Țineți apăsat butonul **On/Off** () până la închiderea dispozitivului. Eliminați acul folosit și bandeleta în conformitate cu legislația și recomandările locale. Curățați dispozitivul dacă este necesar (vedeți descrierea începând cu pagina 113).

Doctorii și asistentele trebuie să respecte recomandările de eliminare ale spitalului respectiv sau ale cabinetului.

# Marcarea măsurătorilor

Puteți adăuga informații suplimentare măsurătorilor, de exemplu pentru a caracteriza o anumită valoare din punct de vedere al condițiilor legate de generarea sa (în funcție de masă, exerciții fizice etc). Mai mult, puteți marca măsurătorile efectuate cu lichide de control drept verificări ale funcționării dispozitivului. Puteți marca o valoare măsurată la diferite momente de timp:

- La începutul măsurătorii după introducerea bandeletei.
- La afișarea rezultatelor.

Nu puteți marca o valoare atunci când se efectuează măsurătoarea.

Marcarea măsurătorii drept verificare a funcționării dispozitivului:

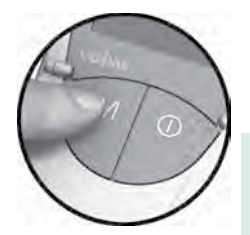

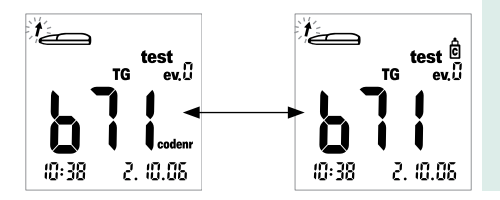

Marcați măsurătorile drept verificare a funcționării dispozitivului atunci când acestea au fost efectuate folosind o soluție de control (așa cum se descrie în capitolul următor).

14 Apăsați butonul M (după introducerea bandeletei sau la afişarea rezultatelor) pentru a marca măsurătoarea drept verificare a funcționării dispozitivului (simbolul unei sticle). Dacă veți apăsa din nou butonul M, măsurătoarea nu va mai apărea ca marcată.

Adăugarea unor informații suplimentare măsurătorilor:

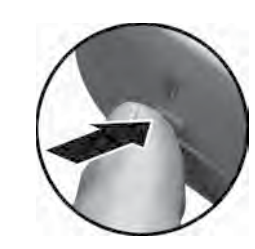

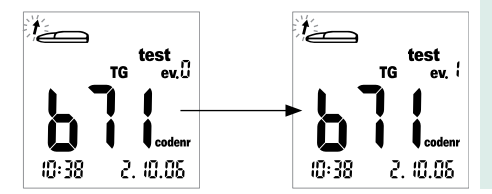

Puteți aloca unei măsurători unul din nouă evenimente diferite. Evenimentul "0" reprezintă "nici o marcare". Puteți defini voi înșivă evenimentele și numărul acestora. Asigurați-vă că numerele alocate sunt unice și că le țineți minte.

15 Apăsați butonul Set (după introducerea bandeletei sau la afişarea rezultatelor) pentru a marca măsurătoarea cu un eveniment. Apăsarea butonului Set afişează numere crescătoare consecutive care ar putea fi alocate evenimentului. După evenimentul "9", afişajul cifrei aferente evenimentului se resetează la "0".

# Verificarea funcționării cu soluție de control

Pentru a vă asigura că dispozitivul funcționează corect, trebuie să efectuați în mod regulat o verificare a funcționării cu o soluție de control. Pentru fiecare parametru de testare, este disponibilă o soluție de control specifică. Obișnuiți-vă să efectuați o verificare a funcționării în următoarele situații:

- Când deschideți un nou recipient cu bandelete.
- După înlocuirea bateriilor.
- După curățarea dispozitivului.
- Atunci când aveți îndoieli referitoare la corectitudinea valorilor măsurătorilor.

O verificare a funcționării este efectuată în aceeași manieră ca și o măsurătoare obișnuită, doar că în locul picăturii de sânge se folosește o soluție de control.

### Aveți nevoie de:

- Dispozitivul Accutrend Plus
- Bandeletele pentru măsurătoarea dorită cu bandeleta cu codul de bare aferentă
  - Accutrend Glucose
  - Accutrend Triglycerides
  - Accutrend Cholesterol
  - BM-Lactate
- Soluția de control pentru parametrul de testare respectiv
  - Accutrend Control G (Glucose)
  - Accutrend Control TG1 (Triglyceride)
  - Accutrend Control CH1 (Cholesterol)
  - BM-Control Lactate

#### Verificarea funcționării cu soluție de control

#### Pregătirea unei verificări

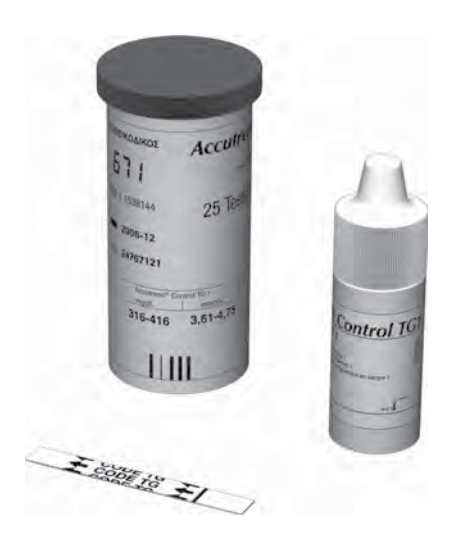

- 1 Pregătiți recipientul cu bandelete pentru măsurătoarea dorită (de ex., măsurarea trigliceridelor).
- 2 Asigurați-vă că aveți la îndemână bandeleta cu codul de bare aferentă bandeletelor necesare (cu excepția cazurilor în care nu s-a memorat deja codul acestui set de bandelete).
- 3 Pregătiți soluția de control care corespunde bandeletelor de testare.

Descrierea care urmează pleacă de la premisa că s-a memorat deja în dispozitiv codul aferent bandeletelor folosite aici. În caz contrar, vedeți descrierea care începe pe pagina 59.

# Efectuarea verificării

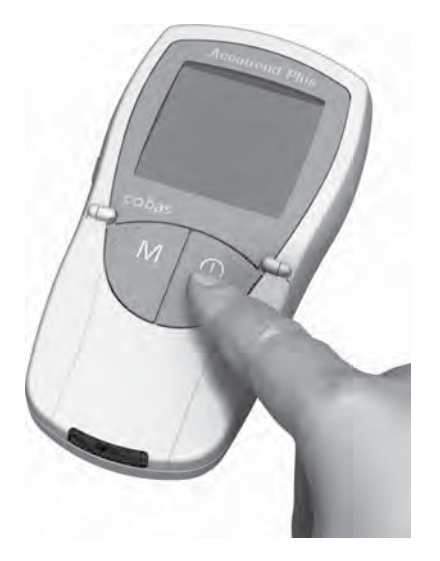

1 Așezați dispozitivul pe o suprafață plană sau țineți-l în mână. Dacă este cazul, porniți dispozitivul apăsând butonul **On/Off** ①.

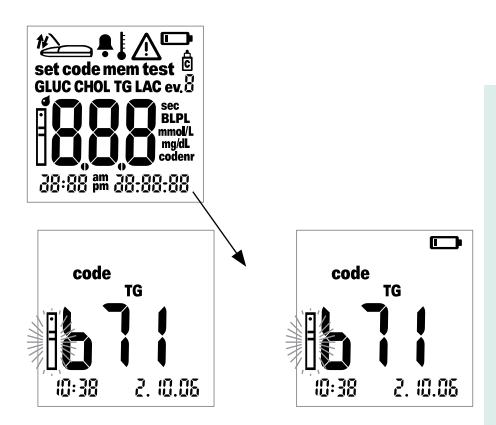

După pornirea dispozitivului, verificați dacă sunt afișate următoarele:

- 2 Verificați că afişajul funcționează corect pentru a preveni interpretările greşite cauzate de erorile de afişaj.
- 3 Data și ora sunt corecte? În cazul în care valorile măsurătorilor trebuie memorate în corelație cu ora și data testării, corectați aceste setări (vedeți descrierea operațiunii începând cu pagina 41).
- 4 Apare simbolul bateriei? În acest caz, vor mai putea fi realizate doar câteva măsurători. Înlocuiți imediat bateriile (vedeți descrierea operațiunii începând cu pagina 30).

#### Verificarea funcționării cu soluție de control

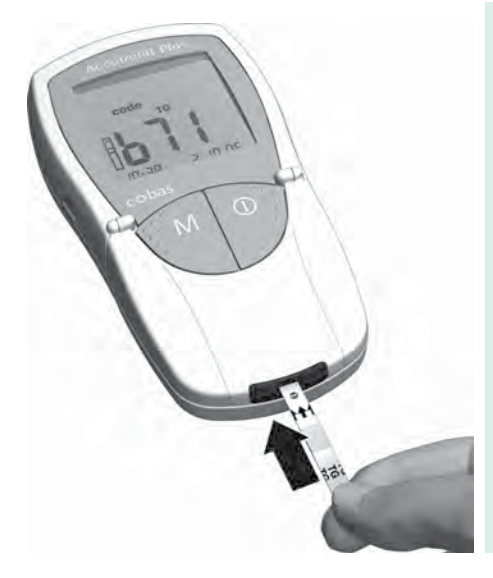

- 5 Acum scoateți badeleta de testare din recipientul acestora. Închideți imediat recipientul după deschidere pentru a proteja desicantul, altfel bandeletele vor deveni inutilizabile, deşi nu au expirat încă.
- 6 Țineți bandeleta între degetul mare şi cel arătător, astfel încât parametrul de măsurare inscripționat să fie cu fața în sus.
- 7 Introduceți bandeleta în piesa de ghidare a bandeletei până nu mai poate înainta. Atunci când bandeleta este corect poziționată, veți auzi două semnale sonore (scurt – lung; în cazul în care ați activat această funcție).

Română

8 Apăsați butonul M pentru a marca măsurătoarea drept verificare a funcționării dispozitivului (simbolul sticlei).

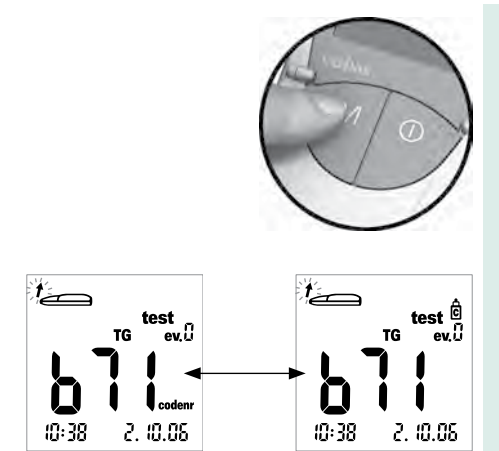

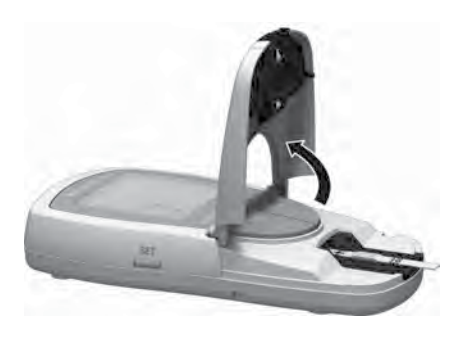

9 Deschideți clapeta compartimentului de efectuare a măsurătorilor. Clapeta va rămâne imobilă atunci când ajunge în poziție verticală.

#### Verificarea funcționării cu soluție de control

#### Aplicarea soluției de control

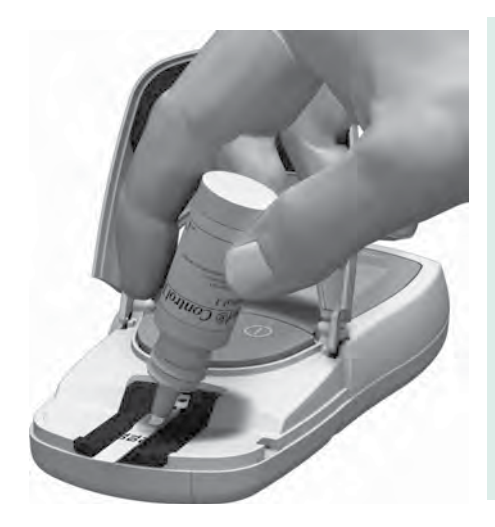

10 Aplicați o picătură mare din soluția de control direct din sticlă pe bandeletă. Asigurați-vă că nici sticla nici degetul nu intră în contact cu zona de aplicare. Aceasta trebuie să fie acoperită în totalitate.

Soluția poate fie aplicată (ca și în cazul unei măsurători pentru care se folosește sânge) în exteriorul dispozitivului, așa cum se descrie la pagina 75.

# Începerea măsurătorii

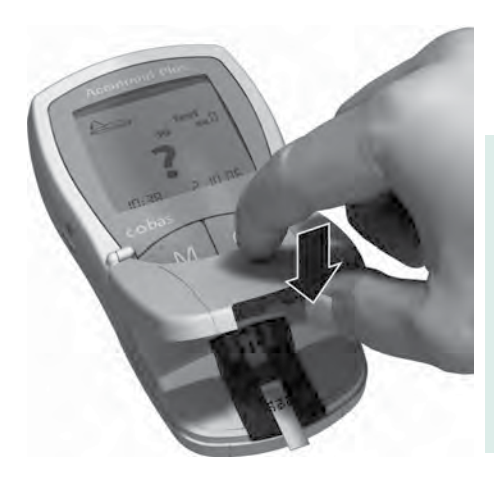

O săgeată care clipește pe ecran vă indică faptul că trebuie să închideți clapeta compartimentului de efectuare a măsurătorii. Astfel începe măsurătoarea.

11 Închideți clapeta compartimentului de efectuare a măsurătorii.

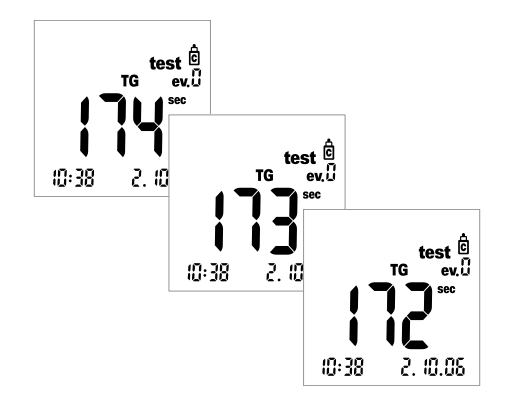

Începe măsurătoarea. Timpul necesar pentru evaluarea probelor depinde de parametrul de testare. Acesta este afișat pe ecran și merge descrescător înspre 0. Timpul necesar pentru măsurarea parametrilor individuali este:

- Pentru glucoză 12 secunde
- Pentru colesterol 180 secunde
- Pentru trigliceride aproximativ 174 de secunde (dacă timpul necesar este mai scurt, va fi indicat de trei semnale sonore scurte)
- Pentru lactat 60 de secunde

Fiecare dintre ultimele patru secunde ale timpului de efectuare a măsurătorii este însoțită de un semnal sonor scurt (dacă această opțiune este activată). Finalizarea măsurătorii și afișarea rezultatelor sunt indicate de un semnal sonor mai lung.

# Afișarea rezultatelor

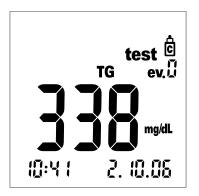

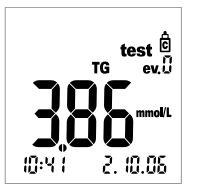

La finalizarea măsurătorii, rezultatele sunt afișate, exprimate în unitatea selectată.

Verificați acum dacă rezultatele afișate se încadrează în intervalul acceptat.

Informațiile referitoare la valorile țintă care trebuie obținute la măsurătorile care se efectuează folosind soluții de control se regăsesc fie pe eticheta, fie în materialele informative care însoțesc bandeletele sau soluțiile de control. Dacă valoarea nu se încadrează în interval, repetați verificarea. În cazul în care nici al doilea rezultat nu se încadrează în acest interval, contactați centrul de relații cu clienții și de service.

# Memorie

Dispozitivul Accutrend Plus are patru zone de memorie și fiecare poate fi folosită pentru a memora până la 100 de valori, împreună cu data, ora și marcajele folosite.

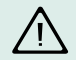

Dacă nu ați setat data și ora (vedeți descrierea care începe la pagina 41), toate valorile măsurate vor fi memorate fără aceste informații.

# Afișarea valorilor memorate

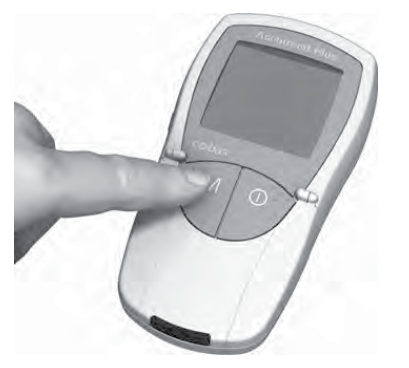

 Intrați direct în modul memorie apăsând butonul M sau apăsând acest buton atunci când dispozitivul este în modul citire cod.

Puteți ieși din modul memorie apăsând butonul  $\mathbf{On}/\mathbf{Off}$ 

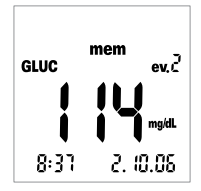

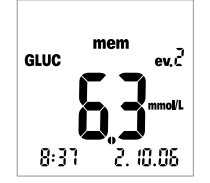

După ce s-a verificat funcționarea corectă a afișajului la pornirea dispozitivului, sunt afișate ultimele valori memorate.

Simbolul *mem* indică faptul că dispozitivul este în modul memorie. Data și ora afișate corespund orei de efectuare a măsurătorii și nu orei reale. Cele două puncte din afișajul orei nu clipesc – spre deosebire de modul în care este afișată ora reală.

#### Memorie

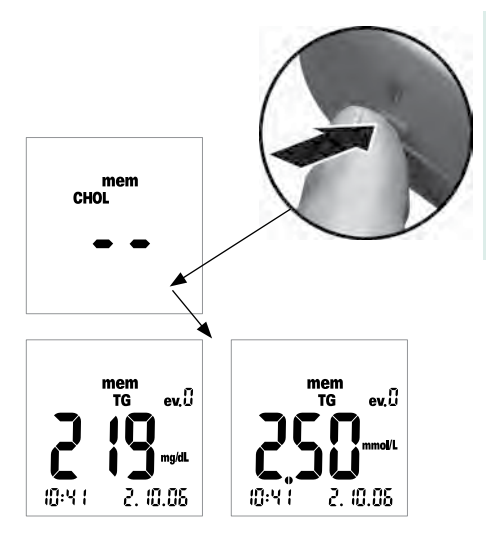

2 Apăsați butonul Set pentru a trece de la o arie de memorie la alta corespunzătoare celor patru parametri de testare. La fiecare apăsare a butonului Set, este afișată ultima valoare memorată pentru fiecare arie de memorie (GLUC > CHOL > TG > LAC > GLUC >...), dacă acestea sunt memorate în aria respectivă.

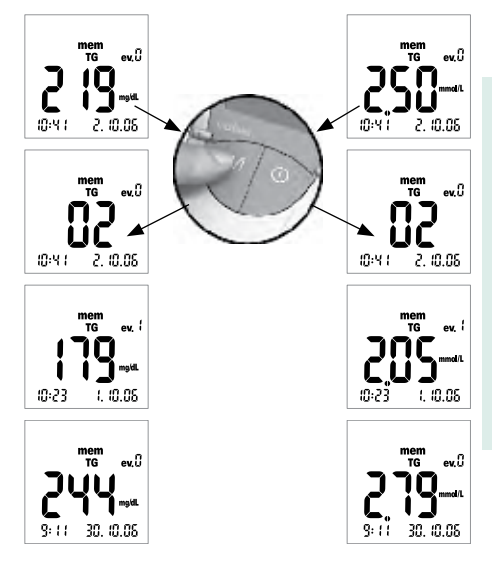

Pentru a naviga în una dintre ariile de memorie, folosiți butonul **M**.

3 Apăsați butonul M pentru a afişa următoarele valori măsurate dintr-o arie de memorie. La apăsarea butonului, este afişată poziția valorii măsurate în aria de memorie (aici: 02); valoarea nu este afişată până nu ridicați degetul de pe buton.

Atunci când țineți apăsat butonul **M**, pozițiile mai vechi din memorie (02 ... 03 ... 04 ... și așa mai departe) sunt afișate în continuare până ridicați degetul de pe buton. Apoi este afișată valoarea măsurată în ultima poziție memorată afișată.

#### Cazuri speciale:

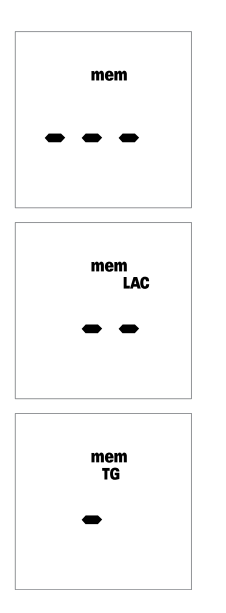

 În cazul în care toate cele patru arii de memorie sunt goale, pe ecran vor apărea trei linii (- - -).

- În cazul în care aria de memorie corespunzătoare unui parametru de testare este goală, două linii vor apărea pe ecran (--).
- În cazul în care o singură valoare măsurată este memorată incorect (sau ştearsă), o singură linie va apărea pe ecran (- ).

#### Memorie

# Ștergerea valorilor memorate

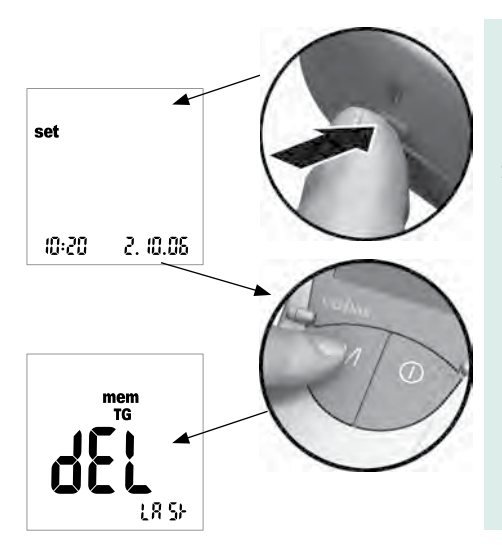

1 Porniți dispozitivul apăsând butonul **Set** (afla pe latura stângă a dispozitivului).

Pe ecran apar data și ora, dar și simbolul set.

 Apăsați acum butonul M pentru a afişa opțiunile pentru ştergerea valorilor măsurate.

Puteți ieși oricând din modul ștergere apăsând butonul On/Off O.

Toate descrierile operațiunilor care urmează încep cu acest ecran (*dEL LASt*).

Puteți alege între trei variante de ștergere diferite:

- Puteți șterge doar ultima valoare măsurată.
- Puteți șterge toate valorile măsurate corespunzătoare unui singur parametru de testare odată.
- Puteți șterge toate valorile măsurate corespunzătoare tuturor parametrilor de testare odată.

Nu se pot șterge valori individuale specifice (cu excepția ultimei valori măsurate).

# Ștergerea ultimei valori măsurate

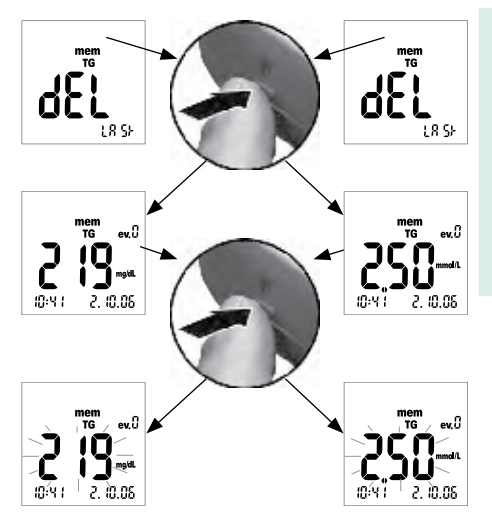

- 3 Pentru a şterge ultima valoare măsurată (ecran *dEL LASt*), apăsați butonul **Set**. Este afișat parametrul de testare respectiv.
- 4 Pentru a şterge din memorie valoarea afişată, apăsați și țineți apăsat butonul Set mai mult de 3 secunde. Atunci când butonul este ținut apăsat, valoarea măsurată clipeşte. În același timp, se aude un semnal sonor la fiecare secundă.

Română

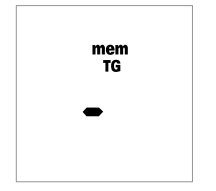

După 3 secunde, valoarea este ștearsă; acest lucru este confirmat pe ecran, așa cum arată ilustrația din stânga (-). După ce ridicați degetul de pe butonul **Set**, veți ieși automat din modul ștergere.

#### Memorie

# Ștergerea tuturor valorilor măsurate ale unui parametru

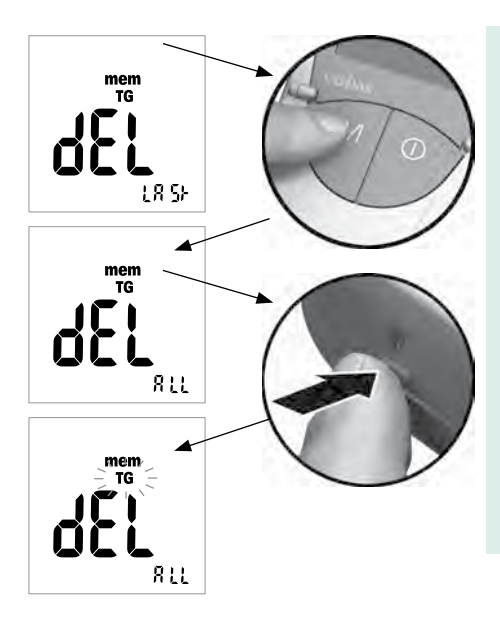

5 Dacă doriți să ştergeți toate valorile măsurate ale unui parametru de testare, apăsați butonul M. Pe ecran apare *dEL* - *ALL*, fiind afişat parametrul de testare selectat (aici: TG).

6 Dacă parametrul de testare afişat nu este cel pentru care doriți să ştergeți toate valorile măsurate, apăsați butonul Set.

Parametrul de testare selectat clipește pe ecran.

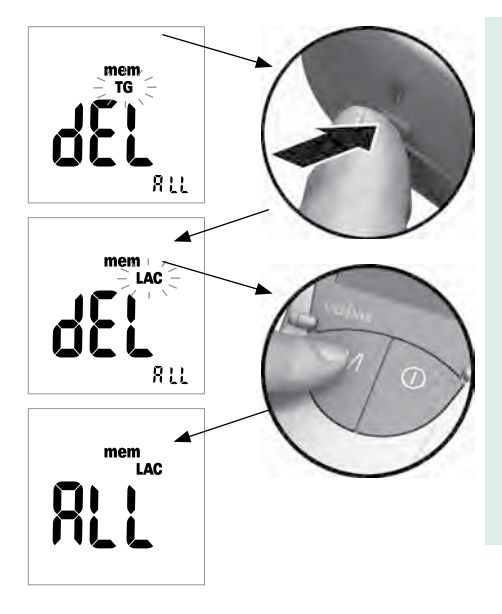

- 7 Apăsați din nou butonul Set pentru a selecta un alt parametru de testare. La fiecare apăsare a butonului, este afişat următorul parametru de testare (GLUC > CHOL > TG > LAC ...).
- 8 Pentru a selecta parametrul de testare afișat pentru care doriți să ștergeți valorile, apăsați butonul **M**.

Pe ecran apare ALL.

#### Memorie

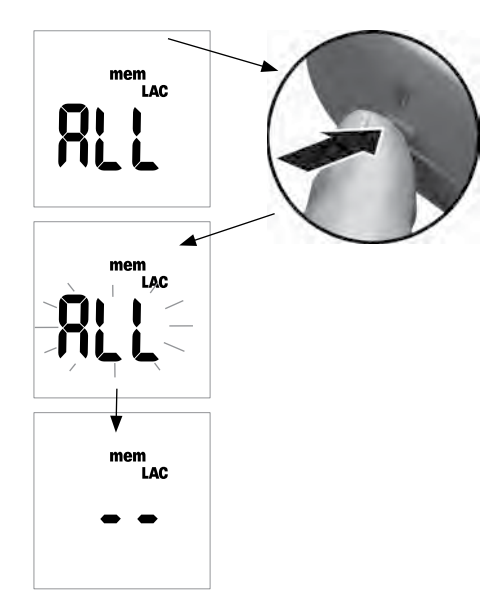

9 Pentru a şterge din memorie valorile măsurate corespunzătoare parametrului de testare afişat, apăsați și țineți apăsat butonul Set mai mult de 3 secunde.

Atunci când butonul este ținut apăsat, simbolul *ALL* clipește. În același timp, se aude un semnal sonor la fiecare secundă.

După 3 secunde, toate valorile corespunzătoare parametrului de testare selectat sunt șterse; acest lucru este confirmat pe ecran, așa cum arată ilustrația din stânga (- -). După ce ridicați degetul de pe butonul **Set**, veți ieși automat din modul ștergere.
#### Memorie

## Ștergerea tuturor valorilor măsurate

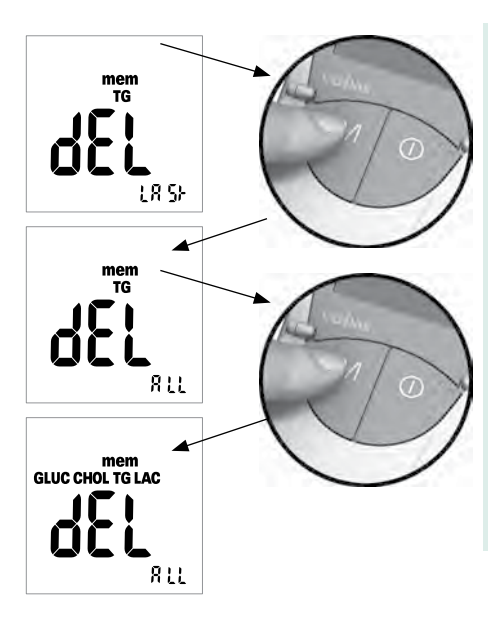

10 Dacă doriți să ştergeți toate valorile măsurate corespunzătoare tuturor parametrilor de testare, apăsați butonul M. Pe ecran apare *dEL - ALL*, fiind afişați toți parametrii de testare.

Română

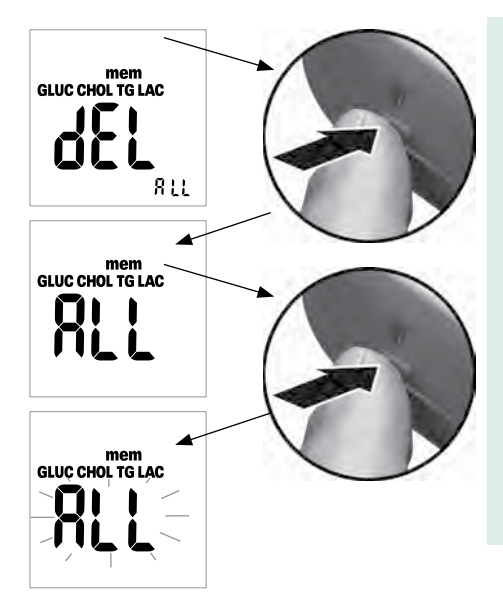

11 Apăsați butonul **Set** pentru a selecta modul ștergere.

Pe ecran apare All.

12 Pentru a șterge din memorie toate valorile măsurate, **apăsați și țineți apăsat** butonul **Set mai mult de 3 secunde**.

Atunci când butonul este ținut apăsat, simbolul *ALL* clipește. În același timp, se aude un semnal sonor la fiecare secundă.

Memorie

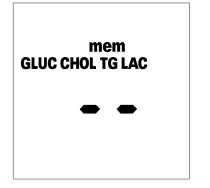

După 3 secunde, toate valorile sunt șterse; acest lucru este confirmat pe ecran, așa cum arată ilustrația din stânga (- -). După ce ridicați degetul de pe butonul **Set**, veți ieși automat din modul ștergere. Memorie

# Transfer de date

Rezultatele pot fi descărcate din memorie cu ajutorul interfeței în infraroșu încorporate.

Pentru mai multe informații referitoare la descărcarea rezultatelor într-un sistem adecvat (cum ar fi PC), contactați centrul local de relații cu clienții și de service (pagina 133).

Curățare

Un sistem optic de măsurare curat este principala condiție pentru determinarea unor valori exacte ale măsurătorilor. De aceea, dispozitivul trebuie curățat imediat ce apar impurități. Nu curățați dispozitivul aflat în stare de funcționare, opriți-!!

Folosiți pentru curățare următoarele articole:

- Bețişoare obișnuite de bumbac care nu lasă scame
- Şerveţele obişnuite care nu lasă scame
- Şerveţele dezinfectante obişnuite

Săpunurile cu acțiune blândă, dar și cu alcool cu 70% etanol sau isopropil pot fi folosite pentru curățare. În cabinetele medicale, se recomandă folosirea unei substanțe alcătuite din 1- propanol, 2 – propanol și glutaraldehidă (denumire de marcă "Bacillol plus").

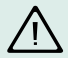

**Nu folosiți** spray-uri dezinfectante sau șervețele sau bețișoare de bumbac foarte îmbibate deoarece lichidul poate pătrunde în dispozitiv, deteriorându-l.

#### Curățare

# Curățarea componentelor externe ale dispozitivului

- Asigurați-vă că dispozitivul nu este în stare de funcționare.
- Ştergeţi exteriorul dispozitivului cu un material textil de bumbac, uşor umezit, care nu lasă scame. În cazul folosirii în cabinet, exteriorul dispozitivului poate fi curăţat cu "Bacillol plus".

## Curățarea componentelor interne ale dispozitivului

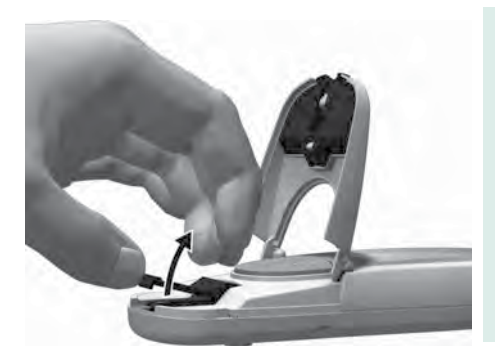

- 1 Deschideți clapeta compartimentului de efectuare a măsurătorii.
- 2 Scoateți capacul compartimentului de efectuare a măsurătorii (inclusiv piesa de ghidare a bandeletei) împingând-o uşor spre centrul dispozitivului şi apoi trăgând de ea în sus.

Română

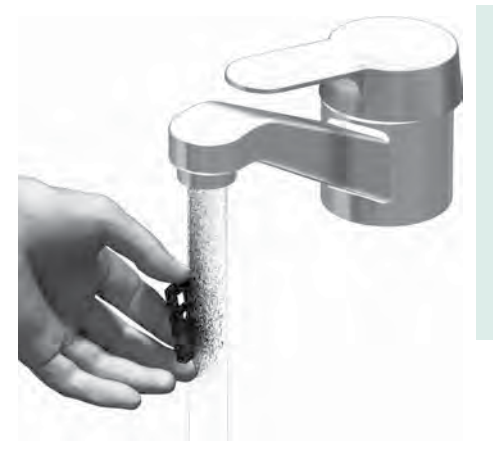

3 În cazul în care este foarte murdar, puteți clăti capacul compartimentului de efectuare a măsurătorii (separat de dispozitiv) cu apă călduță, de la robinet. Uscați capacul compartimentului de efectuare a măsurătorii cu un material textil curat.

#### Curățare

# Curățarea sistemului optic de măsurare

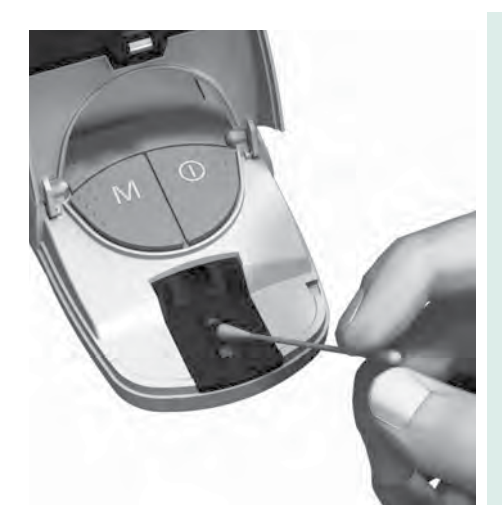

- 4 Curăţaţi zonele sistemului optic de măsurare la care se poate ajunge cu uşurinţă cu un tampon care nu lasă scame sau cu un beţişor de bumbac puţin umezit. Asiguraţi-vă că în dispozitiv nu pătrund lichide. Nu introduceţi nici un fel de obiecte în dispozitiv.
- 5 Lăsați dispozitivul să se usuce bine la aer.

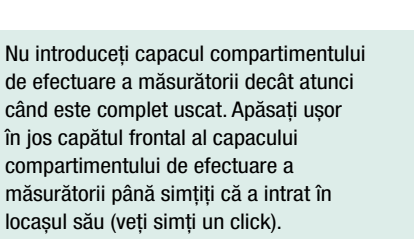

7 Închideți clapeta compartimentului de efectuare a măsurătorii.

Dispozitivul poate fi folosit din nou pentru efectuarea unei măsurători. Efectuați o verificare a funcționării (vedeți descrierea care începe pe pagina 85).

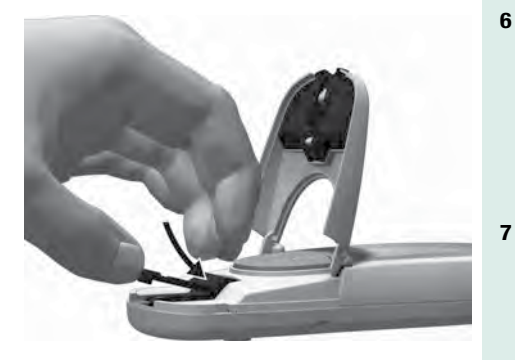

# Mesaje de eroare

În anumite situații, pe ecran poate apărea un mesaj de eroare. În general, trebuie să încercați să aplicați soluțiile sugerate pentru eroarea respectivă. În cazul în care problema nu se remediază, contactați centrul local de relații cu clienții și de service (pagina 133).

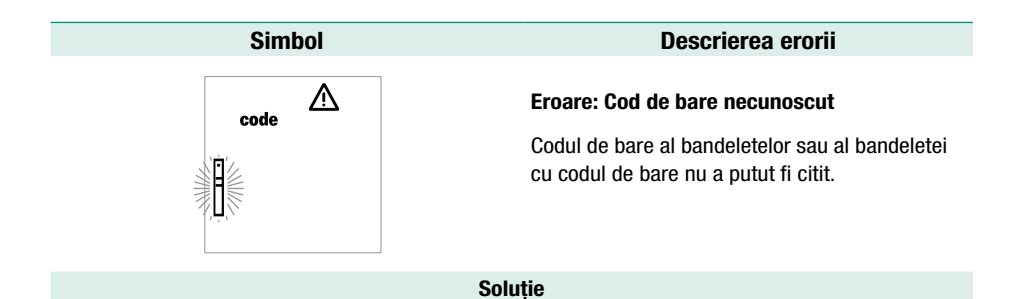

- Toate bandeletele: Scoateți bandeleta și verificați dacă nu există impurități pe codul de bare.
- Bandelete de testare: Repetați procedura cu o bandeletă nouă.
- Verificați dacă nu există interferențe cauzate de câmpuri electromagnetice în imediata apropiere a dispozitivului.

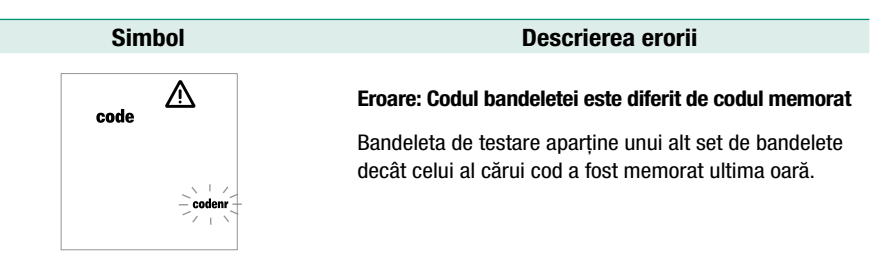

Soluție

- Scoateți bandeleta și repetați măsurătoarea folosind o bandeletă din recipientul cu bandelete corespunzător.
- Introduceți în memoria dispozitivului codul adecvat de pe bandeleta cu codul de bare.

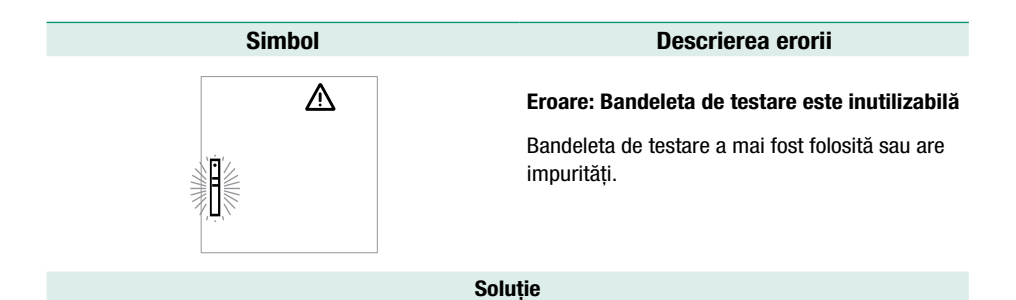

Scoateți bandeleta și repetați măsurătoarea folosind o bandeletă nouă.

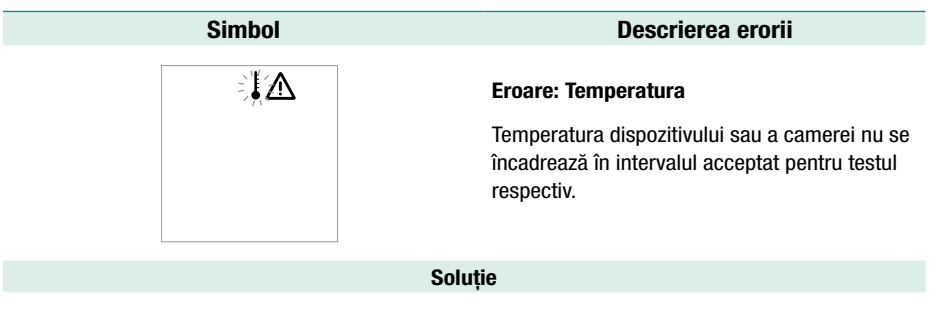

Mutați dispozitivul într-o cameră în care există temperatura adecvată și repetați măsurătoarea după câteva minute.

# Simbol Descrierea erorii Image: Clapeta este deschisă (după pornirea dispozitivului) Clapeta compartimentului de efectuare a măsurătorii nu este închisă sau nu este bine închisă. Soluție

Închideți clapeta compartimentului de efectuare a măsurătorii.

Română

| Simbol                                   | Descrierea erorii                                                                                   |  |
|------------------------------------------|----------------------------------------------------------------------------------------------------|--|
| ▲                                        | Eroare: Clapeta este deschisă (în timpul<br>măsurătorii)                                            |  |
|                                          | Clapeta compartimentului de efectuare a<br>măsurătorii nu este închisă sau nu este bine<br>închisă. |  |
| Soluție                                  |                                                                                                    |  |
| Închideți clapeta compartimentului de el | fectuare a măsurătorii.                                                                             |  |

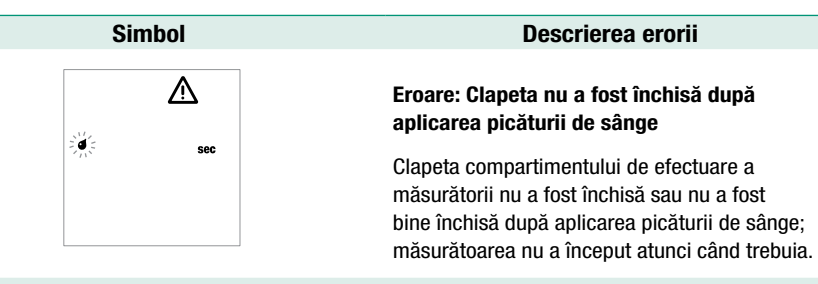

#### Soluție

Scoateți bandeleta și repetați măsurătoarea folosind o bandeletă nouă.

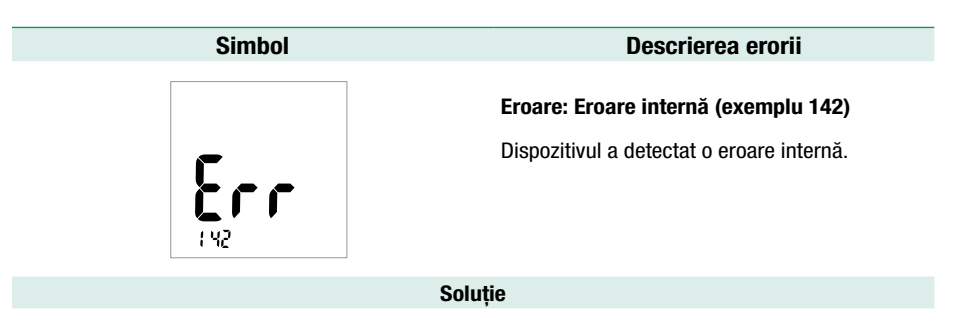

Închideți şi apoi porniți din nou dispozitivul. În cazul în care eroarea nu s-a remediat, dispozitivul este defect. Contactați centrul local de relații cu clienții şi de service (pagina 133).

# Alte informații

# Informații referitoare la comandă

Contactați furnizorul specializat

| Articol                    | Descriere                                                                 |
|----------------------------|---------------------------------------------------------------------------|
| Accutrend Glucose 50       | 50 bandelete pentru determinarea glicemiei                                |
| Accutrend Glucose 25       | 25 bandelete pentru determinarea glicemiei                                |
| Accutrend Control G        | Set de control pentru folosire cu bandeletele Accutrend Glucose           |
| Accutrend Cholesterol 25   | 25 bandelete pentru determinarea colesterolului sangvin                   |
| Accutrend Cholesterol 5    | 5 bandelete pentru determinarea colesterolului sangvin                    |
| Accutrend Control CH1      | Soluție de control pentru folosire cu bandeletele Accutrend Cholesterol   |
| Accutrend Triglycerides 25 | 25 bandelete pentru determinarea trigliceridelor sangvine                 |
| Accutrend Control TG1      | Soluție de control pentru folosire cu bandeletele Accutrend Triglycerides |

| Articol                   | Descriere                                                    |
|---------------------------|--------------------------------------------------------------|
| BM-Lactate 25             | 25 bandelete pentru determinarea lactatului                  |
| BM-Control Lactate        | Soluție de control pentru folosire cu bandeletele BM-Lactate |
| Dispozitiv Accutrend Plus |                                                              |

Notă: Nu toate articolele sunt disponibile în toate țările.

# Limitările produsului

Citiți materialele informative care însoțesc bandaletele de testare pentru informații referitoare la produs și limitările acestuia.

# Specificațiile produsului

# Condiții de exploatare și specificații tehnice

| Temperatura permisă pentru | În funcție de parametrul de testare:                                                  |
|----------------------------|---------------------------------------------------------------------------------------|
| efectuarea măsurătorilor   | Colesterol și trigliceride 18–30 °C                                                   |
|                            | Glicemie 18–32 °C                                                                     |
|                            | Lactat 15–35 °C                                                                       |
| Umiditate relativă         | 10-85 %                                                                               |
| Interval de măsurare       | Glicemie: 20–600 mg/dL (1,1–33,3 mmol/L)                                              |
|                            | Colesterol: 150–300 mg/dL (3,88–7,76 mmol/L)                                          |
|                            | Trigliceride: 70–600 mg/dL (0,80–6,86 mmol/L)                                         |
|                            | Lactat: 0,8–21,7 mmol/L (valoarea sangvină), 0,7–26 mmol/L (valoare plasmatică)       |
| Memorie                    | 100 valori măsurate, opțional corelate cu data, ora și alte informații pentru fiecare |
|                            | parametru de testare                                                                  |
| Interfață                  | Interfață în infraroșu, Clasa I LED/IRED                                              |
| Baterii                    | 4 x AAA 1,5 V baterii cu mangan alcaline                                              |
| Număr măsurători           | Peste 1000 de măsurători (cu baterii noi)                                             |
| Clasa de protecție         | II                                                                                    |
| Dimensiuni                 | 154 x 81 x 30 mm                                                                      |
| Greutate                   | Aprox. 140 g                                                                          |

# **Probele biologice**

| Tip probă biologică   | Sânge capilar proaspăt (pentru mai multe informații, consultați materialul care |
|-----------------------|---------------------------------------------------------------------------------|
|                       | însoțește dispozitivul)                                                         |
| Volum probă biologică | O picătură de sânge                                                             |
| Interacțiuni          | Consultați materialul care însoțește bandeletele                                |

## Condiții de depozitare și transport

| Temperatura        | Între –25 °C și +70 °C             |
|--------------------|------------------------------------|
| Umiditate relativă | Între 10 și 85 % (fără condensare) |

## Eliminarea dispozitivului

Dispozitivul poate intra în contact cu probele de sânge atunci când se efectuează măsurătorile. De aceea, dispozitivele folosite pot reprezenta un risc de infectare. Eliminați dispozitivul respectând reglementările locale, după îndepărtarea bateriilor. Pentru informații despre eliminarea corectă, contactați autoritățile locale.

Dispozitivul nu intră sub incidența Directivei EC 2002/96/EC (privind deșeurile electrice și electronice).

Specificațiile produsului

#### Informații service

Dacă aveți alte întrebări, contactați centrul local de relații cu clienții și service.

#### **Marea Britanie**

Roche Diagnostics Ltd Charles Avenue, Burgess Hill, RH15 9RY UK Freephone: 0808 100 99 98 Rep. of Ireland Freephone: 1800 509 58

#### Canada

Roche Diagnostics 201 Boul. Armand-Frappier Laval, Québec (Canada) H7V 4A2 Telefon 1-450-686-7050

#### Africa de Sud

Roche Products (Pty) Ltd. South Africa Diagnostics Division 9, Will Scarlet Road / Ferndale P.O. Box 1927, Randburg 2125 Telefon +27 -11 504-4600

#### Australia

Roche Diagnostics Australia Pty Ltd. 31 Victoria Avenue, Castle Hill, NSW 2154 Telefon 02-9899 7999

#### Noua Zeelandă

Roche Diagnostics N.Z. Ltd, 15 Rakino Way, Box 62-089, Mt. Wellington, Auckland Telefon 09-276-4157

© 2007 Roche Diagnostics. Toate drepturile rezervate.

# **Index alfabetic**

# A

#### Adrese

| informațiii service   | 133      |
|-----------------------|----------|
| Afişaj                | 22       |
| simboluri             | 25–26    |
| Afișarea rezultatelor | 79–81,96 |
| Alimentare cu energie | 27       |
| Aplicare probă sânge  | 74–75    |
| verificare            |          |
| Afişare lactat        | 47       |

# В

#### Bandelete

| introducere              | 68, | 90  |
|--------------------------|-----|-----|
| descriere generală       | 54- | -55 |
| Bandelete cu cod de bare |     | 56  |
| introducere              | 59- | -60 |
| descriere generală       | 54– | -55 |

| Baterii             | 27  |
|---------------------|-----|
| introducere 30-     | -33 |
| Butoane             |     |
| buton <b>On/Off</b> | 22  |
| buton <b>M</b>      | 22  |
| buton Set           | 22  |

#### С

| Curățare 113-118                    |
|-------------------------------------|
| agenți curățare 113                 |
| componentele dispozitivului 114–115 |
| sistemul optic de măsurare 116      |
| Capacul compartimentului de         |
| efectuare a măsurătorii 24          |
| Clapetă compartiment baterii 24     |
| Clapeta compartimentului de         |
| efectuare a măsurătorii 22, 24      |
| Cod                                 |
| schimbare afişaj 61                 |
| Condiții de utilizare 15, 133       |
| Condiții de depozitare 132          |
| Condiții de transport 132           |

# Index alfabetic

# Control calitate

| funcții            | 16 |
|--------------------|----|
| Conținut (ambalaj) | 13 |

# D

| 41–43 |
|-------|
| 40    |
|       |
| 132   |
| 21–27 |
| 57–58 |
| 65    |
|       |

# Ε

| Eliminare | 132  |
|-----------|------|
| Eveniment | . 84 |

# F

| Fereastră de infraroșu       | 22  |
|------------------------------|-----|
| Folosirea dispozitivului 29- | -33 |
| Format oră                   | 44  |
| Fotometrie de reflectanță    | 12  |

| Infecții (protecție împotriva) 1- | 4, 63 |
|-----------------------------------|-------|
| Informații service                | 135   |
| Informații pentru comandă         | 129   |

# L

| LED | (light-emitting | diode) |  | 12 |  |
|-----|-----------------|--------|--|----|--|
|-----|-----------------|--------|--|----|--|

# Μ

| Mesaje eroare            | 119–127 |
|--------------------------|---------|
| M (buton)                | 22      |
| Măsurători               | . 49–84 |
| Descriere scurtă         | 50–51   |
| afişarea rezultatelor    | 79–81   |
| eveniment                | 84      |
| marcare                  | 82–84   |
| efectuare                | 66–84   |
| verificarea rezultatelor | 80      |
| pregătire                | . 64–65 |
| începere                 | 77      |
| necesar                  | 49      |
| Memorie                  | 97–112  |
| transfer date            | 112     |

| ștergerea valorilor măsurate | 102–111 |
|------------------------------|---------|
| afișarea valorilor măsurate  | 97      |

# 0

| On/Off (buton) | 22 |
|----------------|----|
| Oră            | 45 |

# Ρ

| Piesă de ghidare bandeletă      |       | 22  |
|---------------------------------|-------|-----|
| Pornire                         | 57-   | -58 |
| în mod memorie                  |       | 97  |
| Protecție împotriva infecțiilor | 14,   | 63  |
| Parametri sangvini              |       | 11  |
| Principii de testare            |       | 12  |
| Probă biologică6                | 52, 1 | 32  |

# R

| Recoltare sânge |  | 73 |
|-----------------|--|----|
|-----------------|--|----|

# S

| Sânge capilar            | 62 |
|--------------------------|----|
| recomandări de recoltare | 72 |

| Soluție de control   |     |     |
|----------------------|-----|-----|
| aplicare             |     | 93  |
| Set (buton)          |     | 22  |
| Setări               | 35- | -47 |
| dată                 | 41- | -43 |
| format dată          |     | 40  |
| procedură generală   | 36- | -39 |
| afişare lactat       |     | 47  |
| descriere generală   |     | 35  |
| semnal sonor         |     | 46  |
| oră                  |     | 45  |
| format oră           |     | 44  |
| Semnal sonor         |     | 46  |
| Simboluri 3–4,       | 25- | -26 |
| Specificații tehnice | 1   | 131 |
|                      |     |     |

# Т

| Transfer date | 112  |
|---------------|------|
| Temperatura   | . 15 |

# V

| Verificarea afişajului |  | 58 |
|------------------------|--|----|
|------------------------|--|----|

## Index alfabetic

| Verificarea funcționării dispozitivului | 85- | -96 |
|-----------------------------------------|-----|-----|
| afișarea rezultatelor                   |     | 96  |
| marcare                                 |     | 91  |
| efectuare                               | 88- | -96 |
| pregătire                               |     | 87  |
| începerea măsurătorii                   |     | 94  |
| necesar                                 |     | 86  |

Patente: US 5,463,467; US 5,424,035; US 5,334,508; US 5,206,147; US 5,240,860; US 5,382,523; US 5,521,060; US 5,268,269; US 6,506,575; US 5,281,395

# **( €** 0123

ACCU-CHEK, ACCUTREND, COBAS, SAFE-T-PRO și SOFTCLIX sunt mărci comerciale ale Roche.

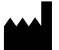

Roche Diagnostics GmbH D-68298 Mannheim, Germany

www.roche.com

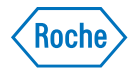